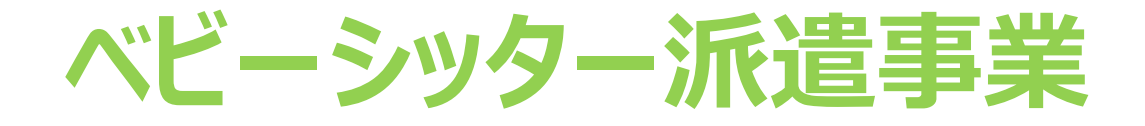

# 電子割引券画面操作マニュアル (統合版)

2021年6月28日初版 2021年7月19日二版 2021年9月15日三版

## WEBサイト 推奨環境について

# サイト別推奨環境

申込サイト(PCのみ)

Google Chrome最新

管理サイト(PCのみ)

対応OS Windows10 MacOS 10.15.6

対応ブラウザ Chrome (PC/Android) Safari (PC/iOS) Edge (Windows10)

管理サイトの注意事項 ※IE(インターネットエクスプローラー) は対応しておりませんのでご注意ください 割引券サイト(スマートフォンのみ)

Android5.0 以降 11 以下 iOS12 以降 14 以下

割引券サイトの注意事項 ※IE(インターネットエクスプローラー) は対応しておりませんのでご注意ください

## ベビーシッター派遣事業電子化画面操作マニュアル 目次

利用者

- 1. 電子割引券ワークフロー全体図
- 2. 電子割引券画面について ①②
- 3. 電子割引券画面 登録内容詳細 ①23
- 4. 業務のステップ
- 5. 管理サイトステータスについて
- 6. 承認事業主向けサイト・ログインについて
- 7. ベビーシッター事業者 サイトとログインについて
- 8. ベビーシッター事業者 QRコード/SPサービス店舗識別コードの確認について
- ~業務の流れ~
- 9. 割引券申込み
- 10. 手数料振込·割引券発行
- 11. 利用者割当
- 12. 利用者へ割引券送信 ①②
- 13. 割引券の利用方法 12345
- 14. 利用料金登録
- 15. 完了登録
- ~担当者登録~

承認事業主

- 16. 承認事業主の担当者追加登録/修正/削除
- 17. BS事業者の担当者追加登録/修正/削除
- ~その他~
- 18.2021年度 割引券遡及について

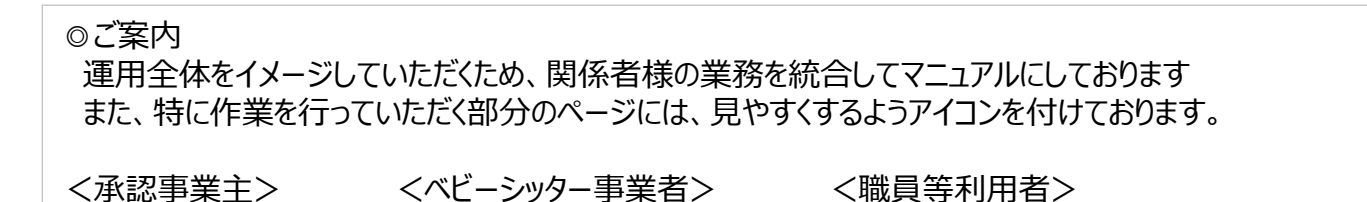

BS事業者

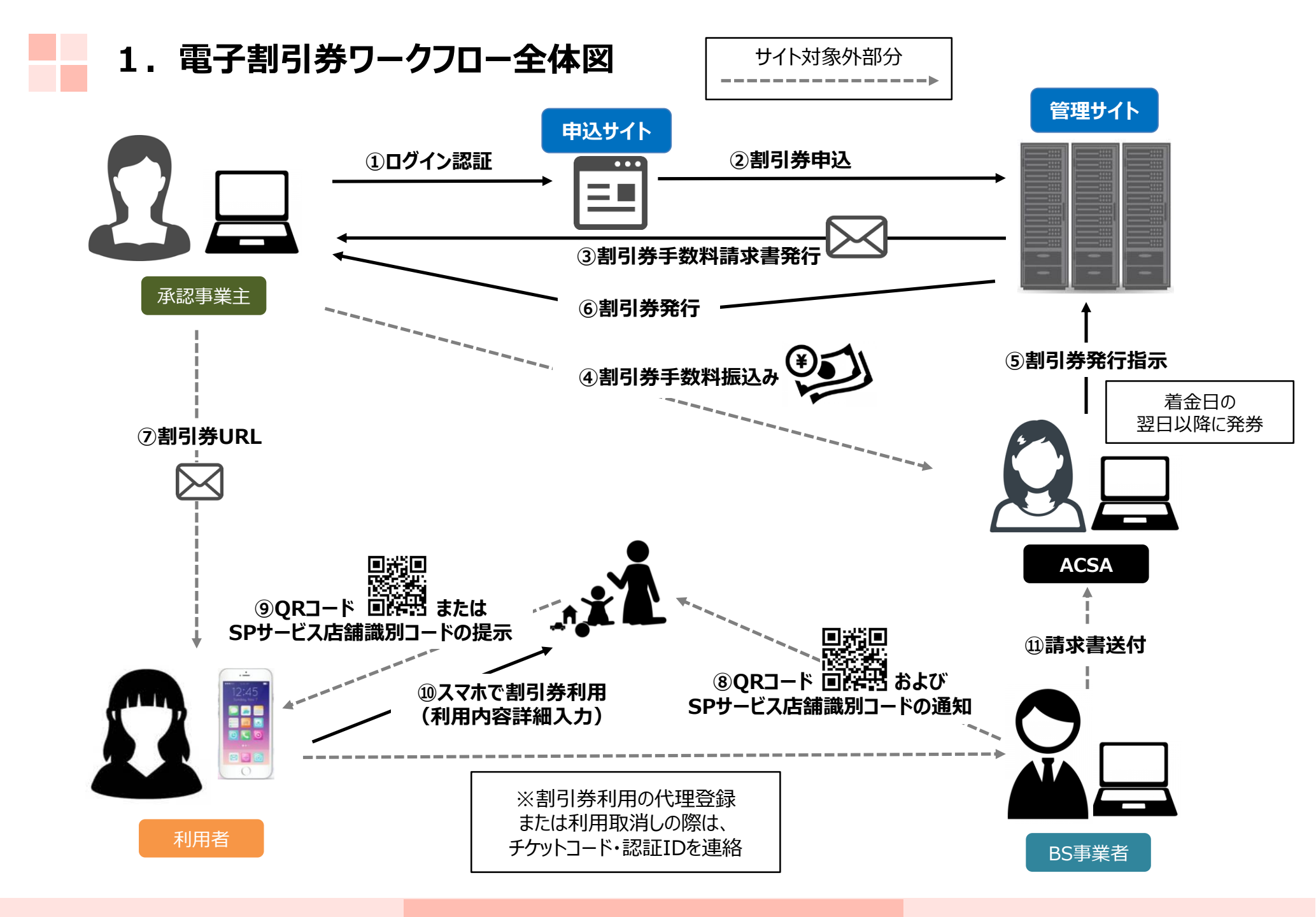

2. 電子割引券画面について ①

#### 利用者のスマートフォンで割引券URLをタップし 割引券画面を表示する

利用者のスマートフォンにて承認事業主担当者より提供された 割引券URLをタップすると割引券画面(以下)が表示されます

#### ベビーシッターが提示するQRコードを読込むか、 SPサービス店舗識別コードを入力する

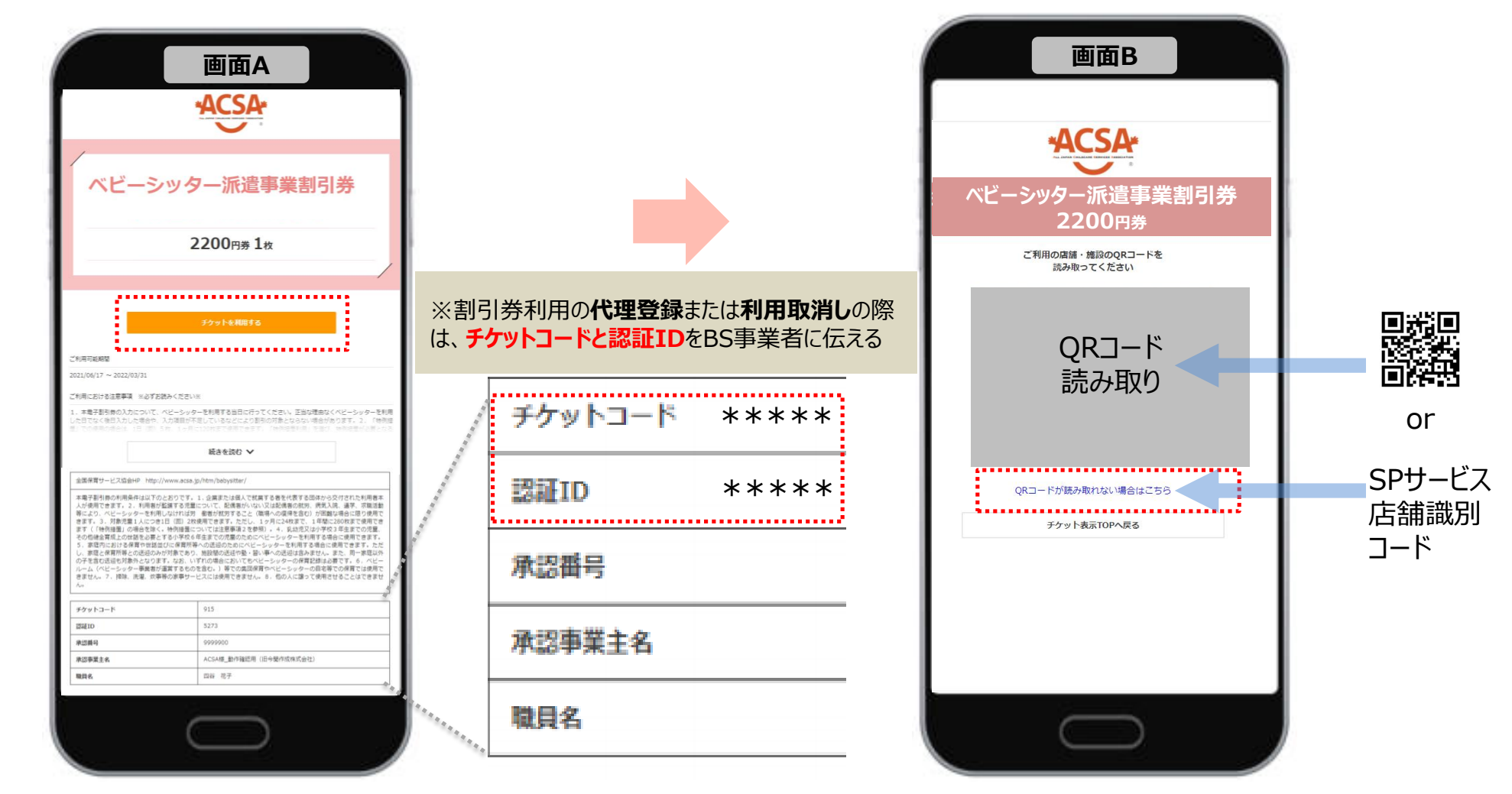

# 2.電子割引券画面について ②

必要事項入力

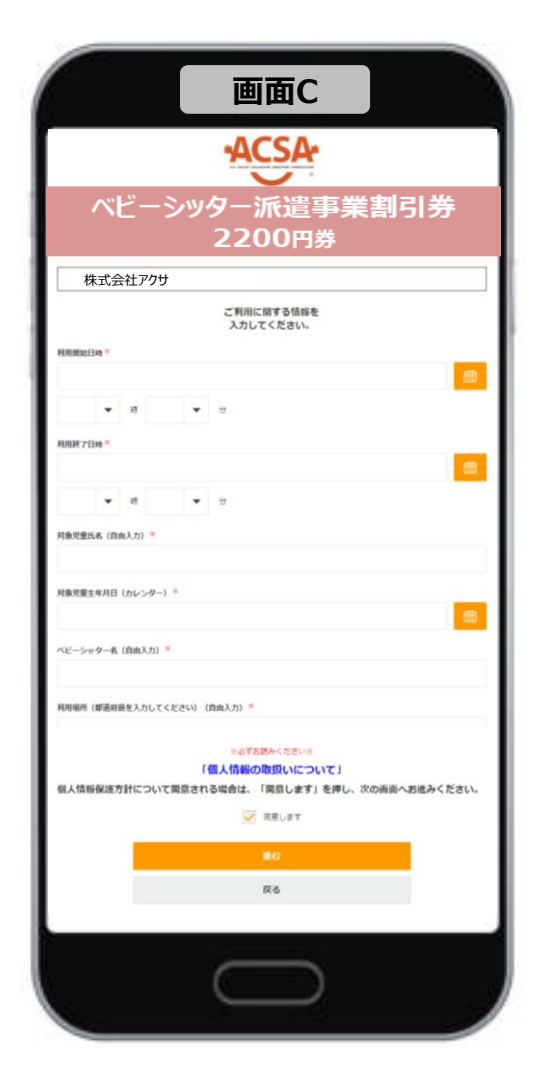

#### 利用登録確認

取引完了

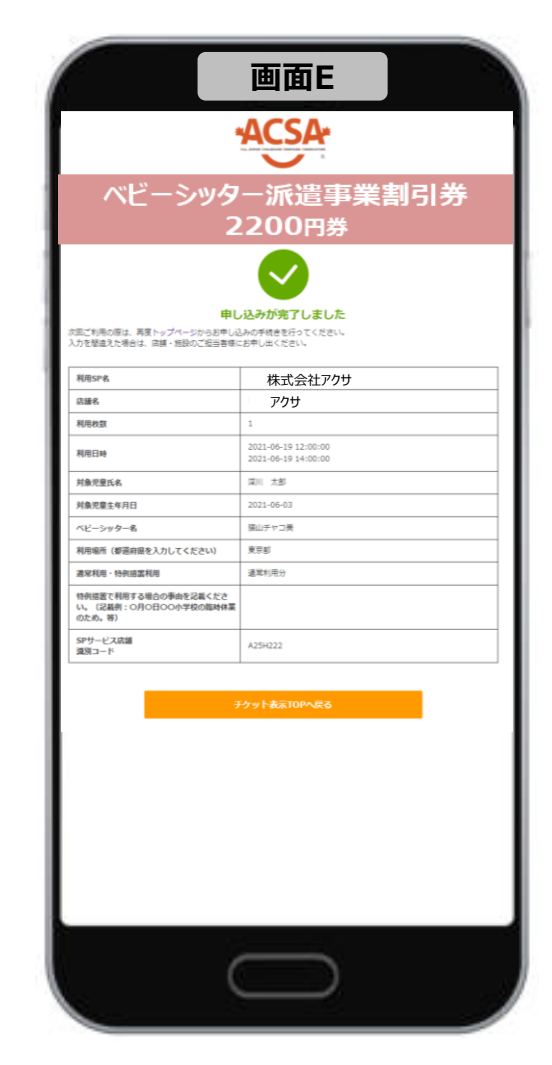

# 3. 電子割引券画面 登録内容詳細 ①

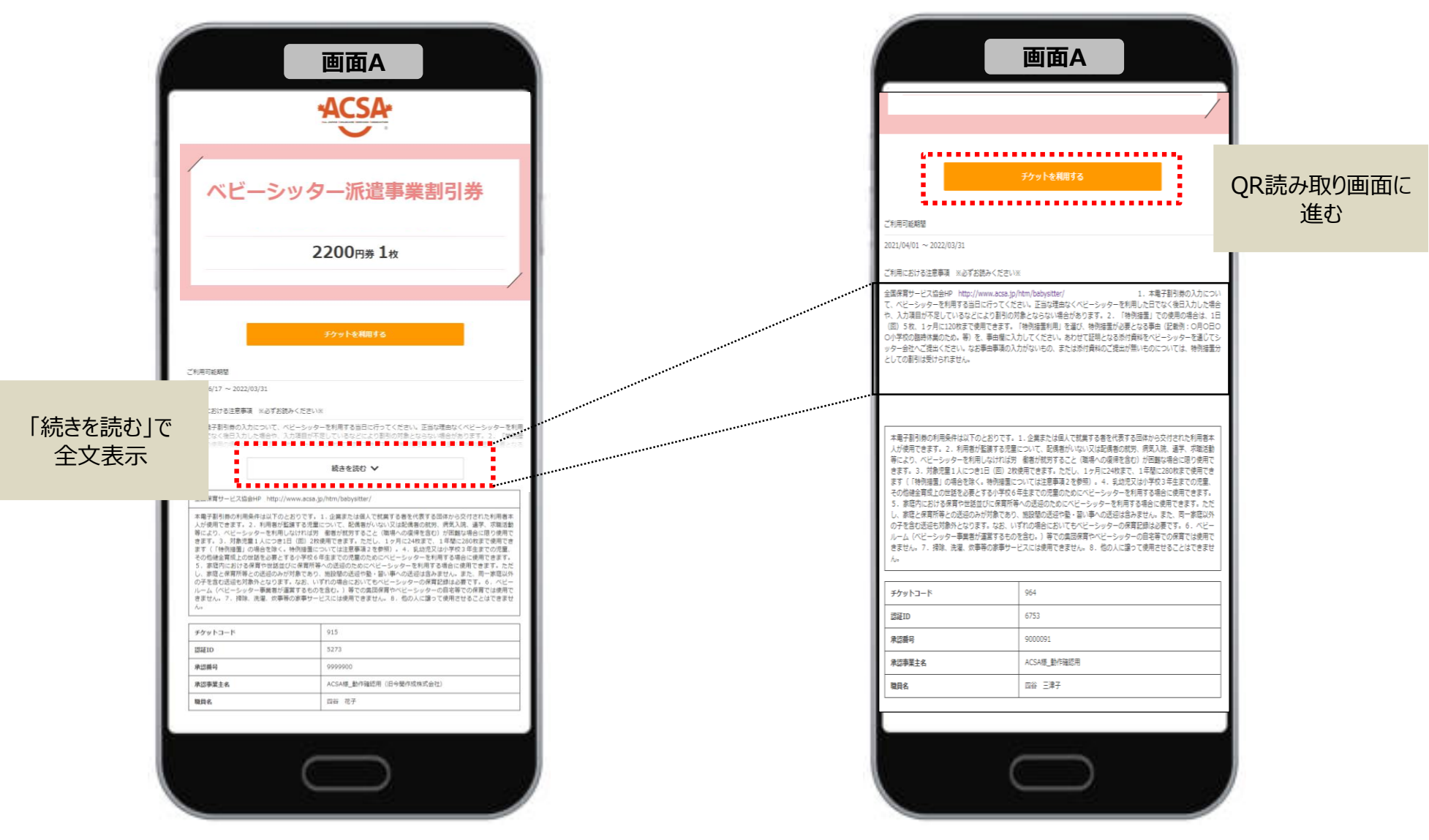

# 3. 電子割引券画面 登録内容詳細 ②

#### ベビーシッターが提示するQRコードを読込むか、 SPサービス店舗識別コードを入力する

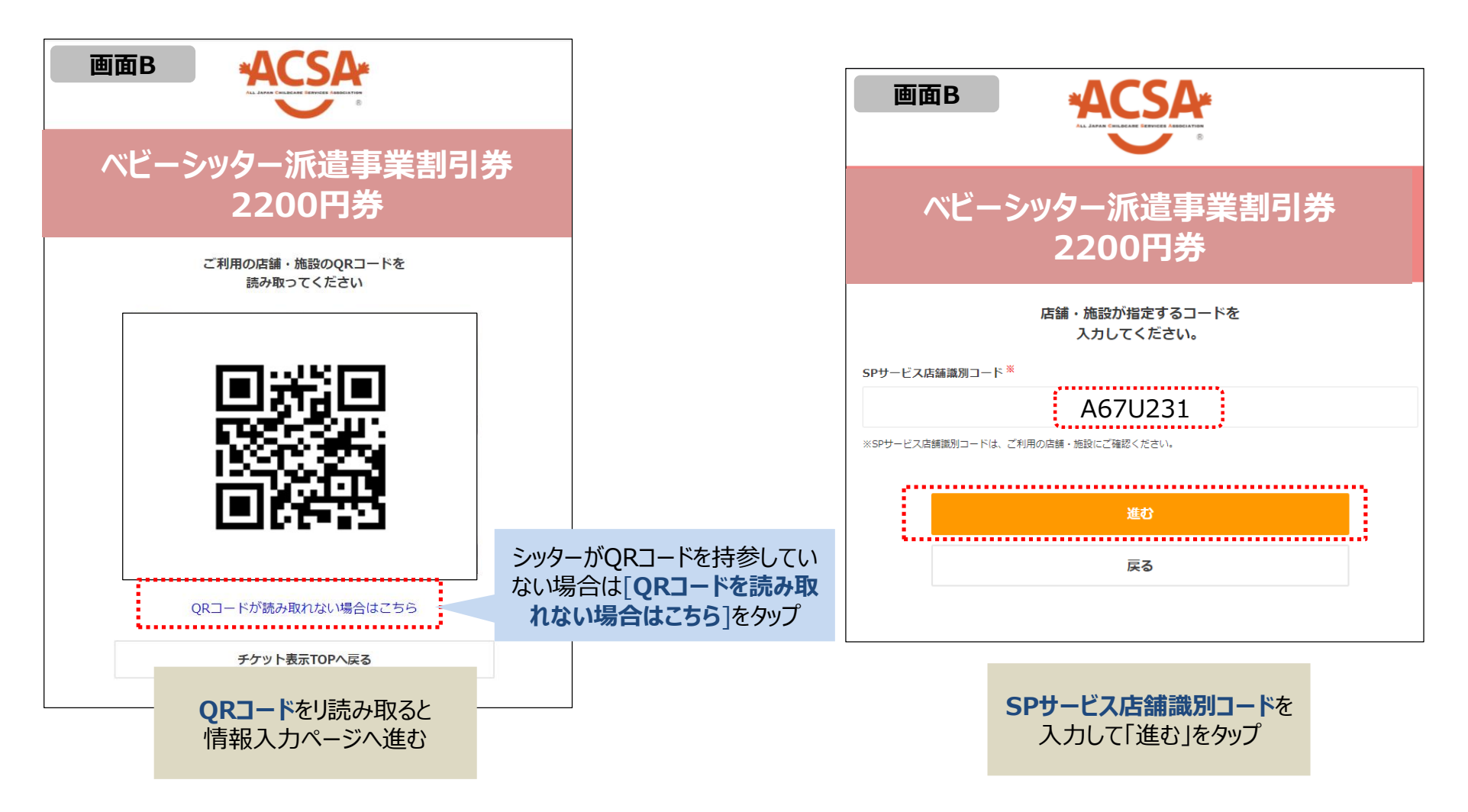

# 3. 電子割引券画面 登録内容詳細 ③

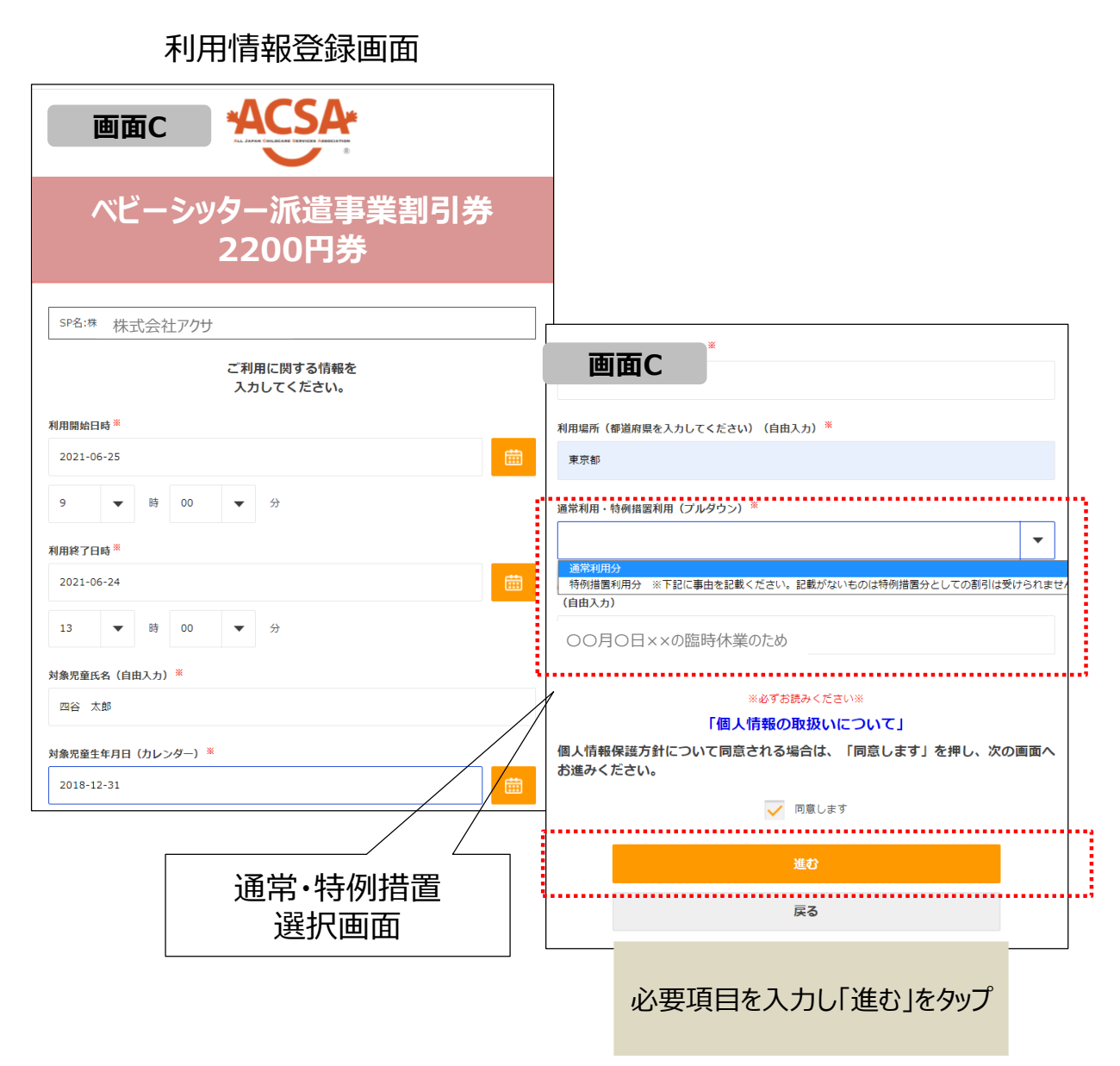

画面D ベビーシッター派遣事業割引券 2200円券 入力いただいた内容は 下記の通りです。 利用SP名 株式会社アクサ 店舗名 アクサ 利用枚数 1 2021-06-25 09:00:00 利用日時 2021-06-25 13:00:00 対象児童氏名 四谷 太郎 2018-12-31 対象児童生年月日 ベビーシッター名 御苑 繁 利用場所(都道府県を入力してくださ 東京都 **L**1) 特例措置利用分 ※下記に事由を記載ください。記載がな 通常利用・特例措置利用 いものは特例措置分としての割引は受けられません 特例措置で利用する場合の事由を記載 ください。(記載例:0月0日00小 〇〇月〇日××の臨時休業のため 学校の臨時休業のため。等) SPサービス店舗 A67U231 識別コード 利用する(確定) ...... 戻る 登録内容を確認後 「利用する(確定)」をタップし

完了

確認画面

※サイトデザインは今後一部変更の可能性があります

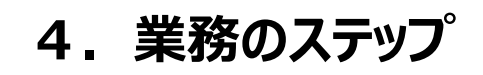

| Step<br>1 | 割引券の申込み   | 【承認事業主担当者】が割引券申込みサイト(以下、申込サイト)にログインし、<br>申込みます。                             |
|-----------|-----------|-----------------------------------------------------------------------------|
| Step<br>2 | 割引券手数料振込  | 自動返信メールにて【承認事業主担当者】へ請求書PDFがメール送信されますので<br>お振込みください。                         |
| Step<br>3 | 割引券の発行    | 手数料の着金確認を【協会(ACSA)】が着金確認翌日以降、割引券発行を行います。発行すると発行完了のメールが【承認事業主担当者】に送られます。     |
| Step<br>4 | 利用者の割当登録  | 【承認事業主担当者】割引券管理サイト(以降、管理サイト)にログインし、割引<br>券に職員番号、職員名を入力・登録すると、割引券が利用可能になります。 |
| Step<br>5 | 割引券URLの送信 | 【承認事業主担当者】はStep 4. で発行されたURLを【利用者(職員等)】へ<br>メール等で送信してください。                  |
| Step<br>6 | 割引券利用     | 【利用者(職員等)】が現地にて割引券を利用します。利用されると【ベビーシッター<br>事業者】に利用報告メールが流れます。               |
| Step<br>7 | 利用料金登録    | 【ベビーシッター事業者】が当日の利用料と利用要件を登録します。                                             |
| Step<br>8 | 完了登録      | 【承認事業主担当者】利用された割引券が要件通りに使用されたかを確認し、完了<br>登録をしていただき、完了となります。                 |

# 5. 電子割引券発行ステータスについて

割引券の「申込」から「完了」までステータスによる進行管理をしております。 ステータスに応じて、登録作業等をお願いいたします。

| 申注  | <u>λ</u>    | 登録前     利用待ち     利用済     利用料金     完了                                                                            |
|-----|-------------|----------------------------------------------------------------------------------------------------|
| No. | ステータス       | 左のステータスに進むタイミング                                                                                                 |
| 1   | 申込          | 承認事業主担当者(以下担当者、という)が申込サイトで割引券を申し込むと、<申込>ステータス<br>になり、割引券手数料請求書がメールで自動送信される                                      |
| 2   | 登録前         | 担当者が協会口座に割引券手数料を振込み、協会が着金確認後、割引券を発券すると、<br><登録前>ステータスに進む                                                        |
| 3   | 利用待ち        | 担当者が管理サイトにて割当登録 (職員番号・職員名) すると、電子割引券URLが発行され、<br><利用待ち>ステータスに進む<br>該当の職員等(以下、ユーザーという) ヘメール等で電子割引券URL(チケット)を送信する |
| 4   | 利用済         | ユーザーが電子割引券の利用登録(QR読み込み、必要事項入力登録)を行うと、 <利用済み><br>ステータスに進む                                                        |
| 5   | 利用料金<br>登録済 | ベビーシッター事業者担当者が管理画面から各利用日の利用料金・利用要件を入力すると<br><利用料金登録済>ステータスに進む。                                                  |
| 6   | 完了          | 企業担当者が利用状況を確認し、登録ボタンを押すと、完了ステータスに進む                                                                             |

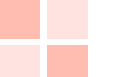

6. 承認事業主向けサイト・ログインについて

#### 承認事業主

### <割引券申込サイト>

割引券の申込の時に利用する https://www.elavel-club.com/access/login/acsa

|                              | ۰.                                          |
|------------------------------|---------------------------------------------|
| 会員新号とバスワードを入力してください。         | 【ご案内】<br>本サイトはスマートフォン・フィーチャーフォンには対応しておりません。 |
| 4000009999990008             | ◆会員番号について<br>ログインの会員番号は、以下の16桁をご入力ください。     |
| パスワード                        | 40000000【承認番号数字6桁】00<br>※承認冊号「a」は入力不要です     |
| パスワード 🔡                      | ※頭砂灯のよび Г2/町は大道南市 で 9                       |
| パスワードを表示する                   |                                             |
| パスワードのカナ文字はこちら 🏭 から入力してください。 |                                             |
| ログイン                         |                                             |

・会員番号 (数字16桁) 「4000000 + 承認事業主番号の数字6桁 + 00」

・パスワード(初回時仮パスワード) ※担当者へメールでお知らせいたします 初回ログイン時に本パスワードへ変更してください

> 【注意事項】 複数組織を担当している担当者は 初回ログイン時、サポートデスクへご相談ください

### <割引券管理サイト>

割引券の割当~利用確認までの管理に利用する https://atms.elavel-club.com/admin/login/coc

| 承認事        | 事業主担当者ログイン                         |
|------------|------------------------------------|
| 承認番号(数字6桁) |                                    |
| メールアドレス    |                                    |
| パスワード      |                                    |
| ٦٩         | <mark>ログイン</mark><br>スワードを忘れた方はこちら |

#### ·承認番号

承認番号数字6桁(Aを除いた数字のみ)

・メールアドレス 「電子化の承認事業主担当者届」にて登録したアドレス

・パスワード(初回時仮パスワード) ※担当者様へメールでお知らせいたします 初回ログイン時に本パスワードへ変更してください

# 7. ベビーシッター事業者向け サイトとログインについて

#### BS事業者

割引券管理サイト

https://atms.elavel-club.com/admin/login/sp

<割引券利用~利用料金登録までの管理に利用するサイトです>

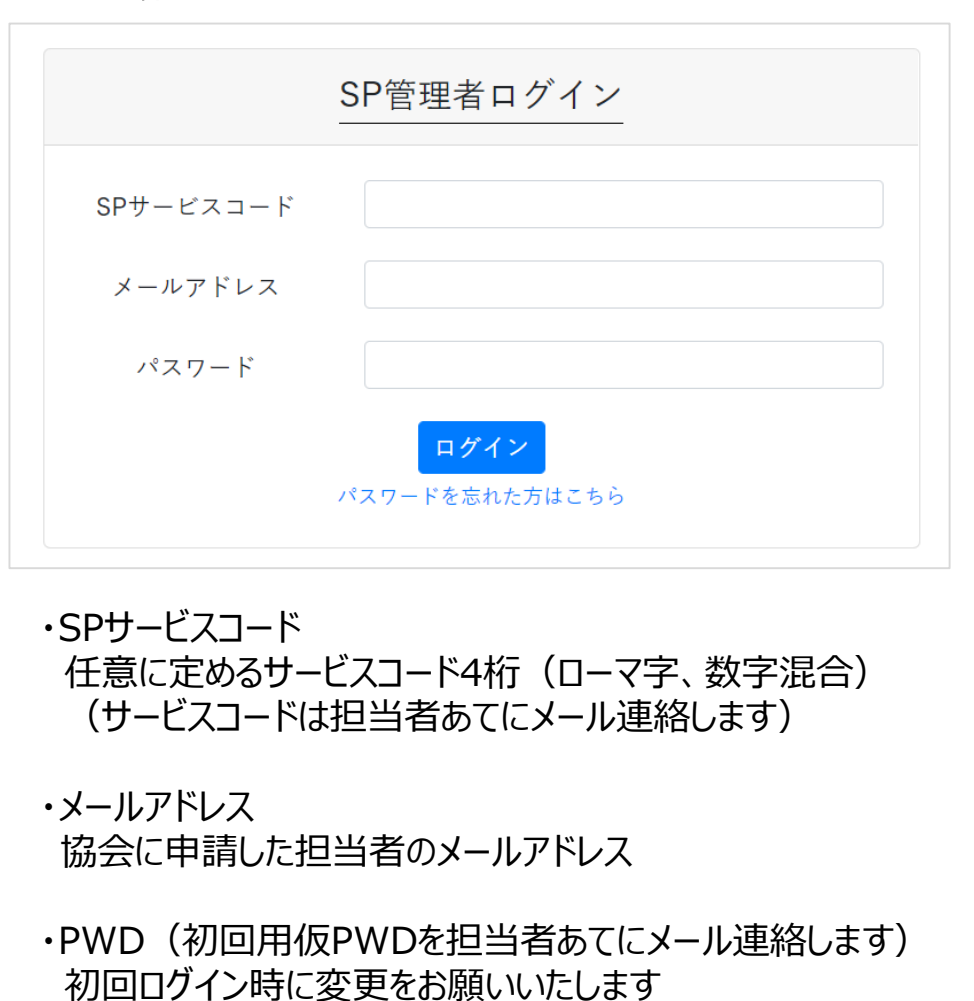

# 8. ベビーシッター事業者 QRコード/SPサービス店舗識別コード確認について

BS事業者

確認する

(ベビーシッター事業者の識別コード)

メールの送信

| ①ログイン > ②SP管理 > ③店舗 >④詳細                                                                                                    | <ol> <li>①ログイン &gt; ②SP管理 &gt; ③QR送信</li> </ol>                                                                                                    |
|----------------------------------------------------------------------------------------------------|----------------------------------------------------------------------------------------------------|
| (電子)補助券管理システム     SP担当者     テスト     太郎                                                                                                    | (電子)補助券管理システム SP担当者 テスト 太郎                                                                                                    |
| ▲ 公益社団法人 全国保育サービス協会<br>■ SP 一覧                                                                                                    | ズスダ管理         反こ                                                                                                    |
| SP管理         SPサービスコード:         SP&:         住所:         校長:         処理           メントウト発行         A25S         株式会社テストベビーシッター         東京都千代田区千代田1         東京         正論         祖当寺                                                                                                    | SP管理         検索品件           チケット発行         回補コード:           ベビーシッター派遣事業<br>割別房長行理         Q.検索           全人検索         CSV           おの余         直接たき         住用き         秋夏を                                                                                                    |
| <ul> <li>ペビーシッター洗準事業<br/>割i身発行管理</li> <li>③店舗をクリック<br/>面面遷移後 ④「詳細」ボタンをクリック</li> </ul>                                                                                                    | マロト         レロ・         レロ・         レー・         レー・ <thレー・< th=""> <thl< th=""> <thl< th=""></thl<></thl<></thレー・<> |
|                                                                                                    | ④登録済みご担当者様へメールが送信されます。                                                                                                    |
| ログアウト                                                                                                    | Q メールとチャットを検索 ・  アクティブ・ ② 袋 III                                                                                                    |
| <ul><li>(電子)補助券管理システム</li><li>SP担当者 テスト 太郎</li></ul>                                                                                                    | 戻る アーカイブ 迷惑メール 削除 未読にする スヌーズ タスクに追加 移動 ラベル その他                                                                                                    |
| *ACSA* 📧                                                                                                    | JTBベネフィット店舗QRコード > ヌ@トレィ×                                                                                                    |
| 田 店舗詳細<br>マスダ管理 - バナイゲー の時が原本。 全球専 サービス時々 (2010)                                                                                                    | ?                                                                                                    |
| SP管理<br>SP 株式会社サストベビーシェター (A255) 例 A25F222                                                                                                    | 株式会社なにシッター ごスのQR画像をお送りいたします。<br>多台の画像まご利用にポキリ                                                                                                    |
| デケット発行         222         ドリリハビシンビンビン           ペビーシッター派遣事業         222         ※SPコート*A25Eと、店舗コート*222を                                                                                                    | ・ <sup>SPサービス店舗IIIIIIコード</sup> ← SPサービス店舗識別コード                                                                                                    |
| 新引券条行管理   2865   48   48   48   48    48    48    48    48    48   48    48   48    48   48    48   48   48    48   48   48   48    48   48   48    48   48   48   48    48   48   48    48   48   48   48   48   48   48   48   48   48   48   48    48   48   48   48   48    48   48   48   48   48    48   48    48   48   48   48   48   48    48   48   48   48    48    48   48    48   48    48    48    48    48   48    48    48    48   48    48    48    48    48    48   48    48    48    48    48    48    48    48    48    48    48    48    48    48    48    48    48    48    48    48    48    48    48    48    48   48    48    48    48    48    48    48    48    48    48    48    48    48    48    48    48    48    48    48    48    48    48    48    48    48 | 管理者サイトはこちら<br>https://jpp01.safelinks.protection.outlook.com?url=https%;3A%2E%2Estp.atma.elavel.club.com%2Eadmin%2Elogm%2Ese&amp.data=04%7C01%7Ctakehiko_ozasa%40/ib-benefit.co.jp%7C7a13%                                                                                                    |
| バスワード変更         Wilk 単ケ         100001                                                                                                    | 9cdd41e772803d933a6c2e7%7Ccea04944521d4278854101db3490d389%7C0%7C0%7C937587613590576189%7CU1minoom%7C1TWFbb525b3d8vv.WhielMC4wLiAwMDALLCADje0V2luMzliL<br>CJBTIIBik1naWwiLCJXVCI0Mn0%3D%7C10008amp sdata=7/85cdPJvHXafCwDVx%2FxKY5%2BgSH%2BZoZsOCmeiAo1Hw4%3D8amp reserved=9                                                                                                    |
| 住所・ 東京都子代田区子代田                                                                                                    | ※このメールは、配信専用のアドレスで配信されています。<br>このメールに返信されても、返信内容の確認およびご返答ができませんので予めご了承ください。                                                                                                    |
|                                                                                                    | QRコード<br>png.でダウンロードができます                                                                                                    |

# 業務の流れの説明

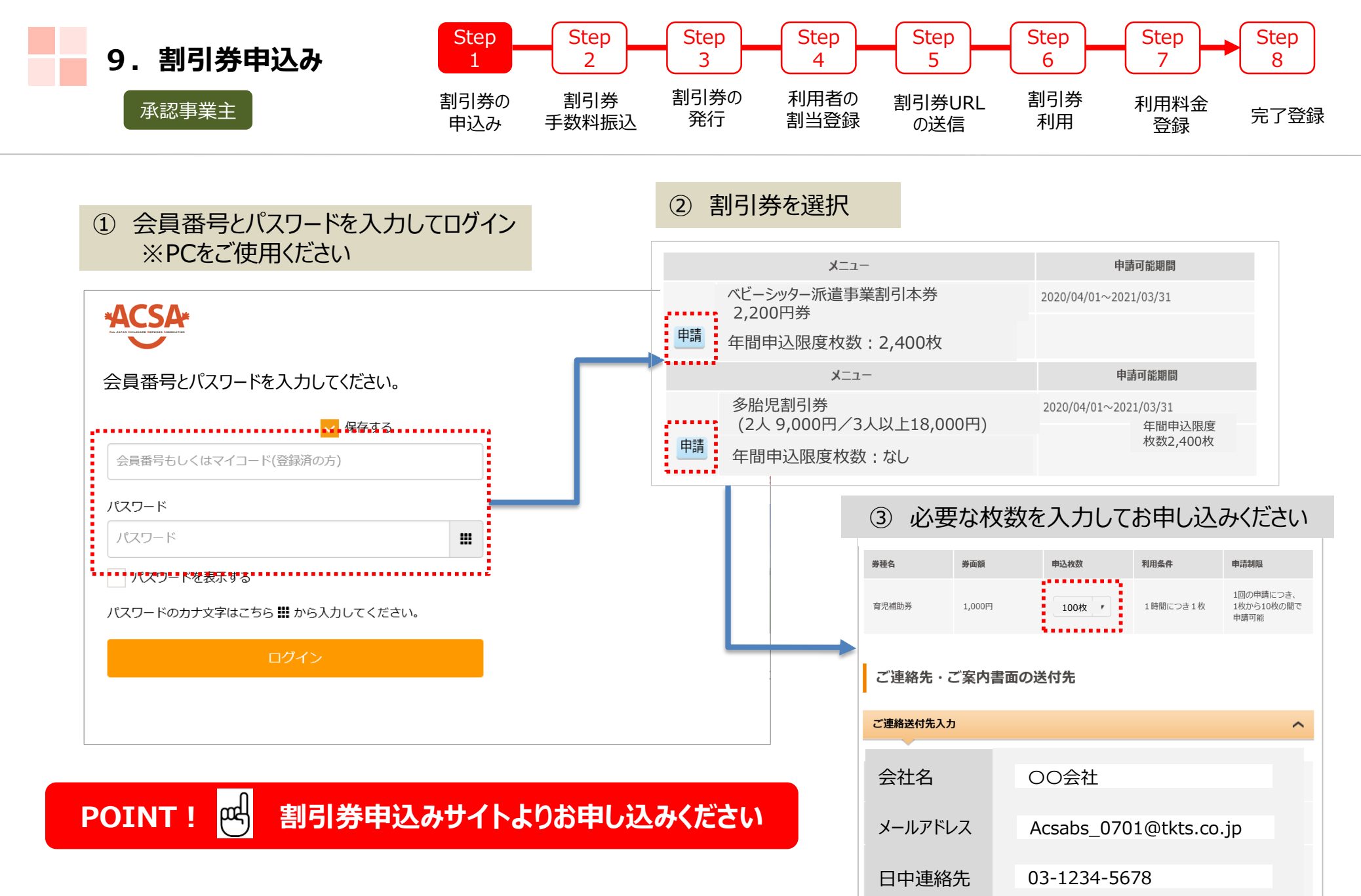

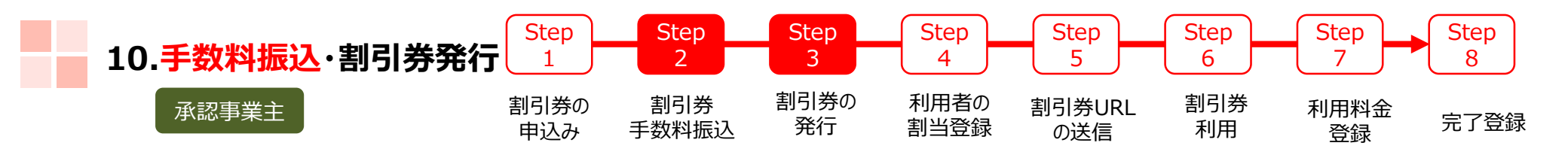

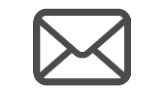

Step 1 割引券の申込のあと、 割引券手数料請求書(PDF添付ファイル)が ご登録いただいたメールアドレスに届きます

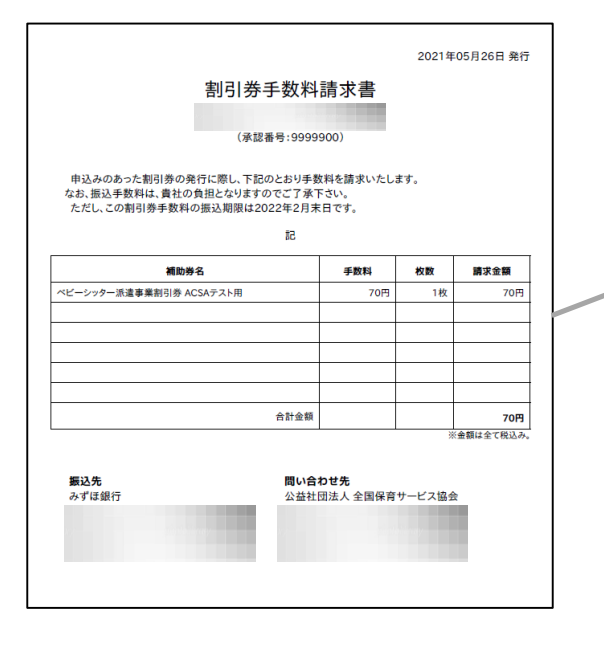

**POINT!** 

お申込内容と照会いただき 請求書記載の銀行口座へ お振込みください 振込み着金確認後 協会担当者が発券指示

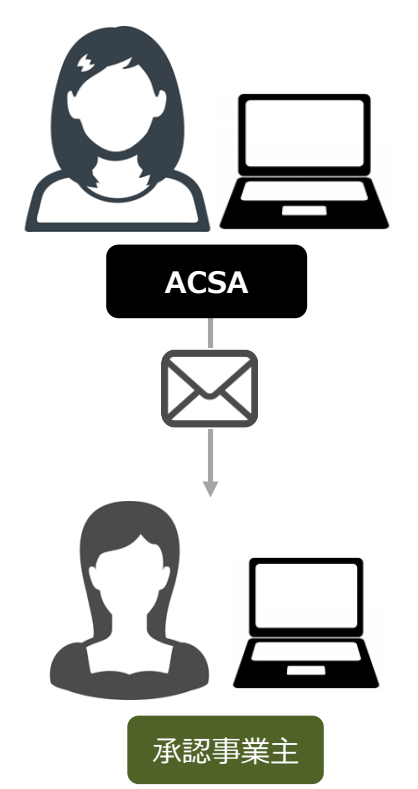

発券後、担当者へメールが届きます 「管理サイト」へログイン」ください

## || 発券後は管理サイトでの操作になります

| 11. 利用者割当 | Step        | Step         | Step       | Step         | Step          | Step      | Step       | Step |
|-----------|-------------|--------------|------------|--------------|---------------|-----------|------------|------|
|           | 1           | 2            | 3          | 4            | 5             | 6         | 7          | 8    |
| 承認事業主     | 割引券の<br>申込み | 割引券<br>手数料振込 | 割引券の<br>発行 | 利用者の<br>割当登録 | 割引券URL<br>の送信 | 割引券<br>利用 | 利用料金<br>登録 | 完了登録 |

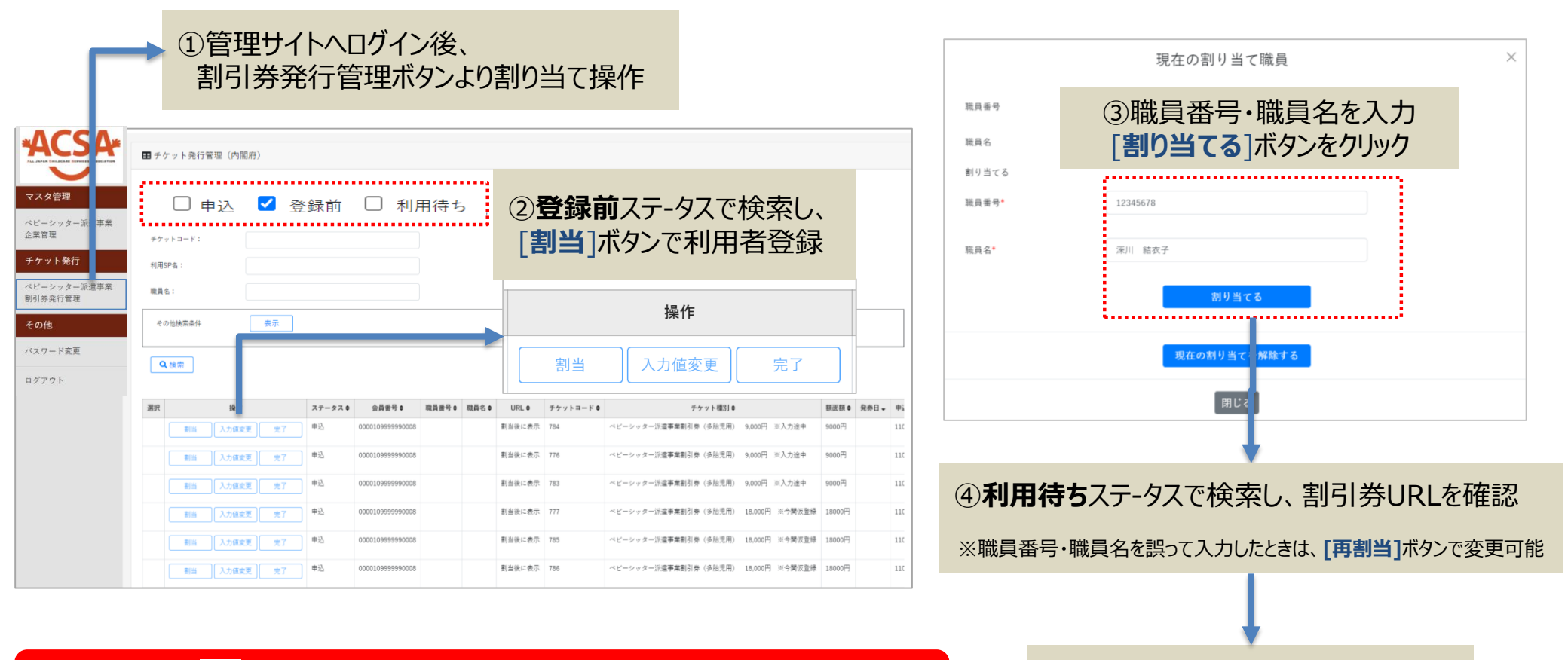

POINT! 🛃 割当は1枚づつの入力・登録が必要になります

⑤利用者へ割引券URLの連絡

※次頁にてご確認ください

※サイトデザインは今後一部変更の可能性があります

| 12.利用者へ割引券送信① | Step<br>1   | Step<br>2    | Step<br>3  | Step<br>4    | Step<br>5     | Step<br>6 | Step<br>7  | Step<br>8 |
|---------------|-------------|--------------|------------|--------------|---------------|-----------|------------|-----------|
| 承認事業主         | 割引券の<br>申込み | 割引券<br>手数料振込 | 割引券の<br>発行 | 利用者の<br>割当登録 | 割引券URL<br>の送信 | 割引券<br>利用 | 利用料金<br>登録 | 完了登録      |

| (電子)補助券管理シスラ           | - T                  | ベビーシッター派遣                             | 事業 企業担当者         |                                                         |
|------------------------|----------------------|---------------------------------------|------------------|---------------------------------------------------------|
|                        | ■ベビーシッター派遣事業 割引券発行管理 | ①利用待ちステータス                            |                  |                                                         |
|                        | 検索条件                 |                                       |                  |                                                         |
| マスタ管理                  | ステータス: 🗌 申込 🗌 登録前    | 🗹 利用待ち 🗌 利用済 🗌 利用料金登録済 🗌 完了           |                  |                                                         |
| 企業管理                   | チケットコード:             | 利用日付:                                 |                  |                                                         |
| チケット発行                 | 利用SP名:               | 職員番号:                                 |                  |                                                         |
| ベビーシッター派遣事業<br>割引券発行管理 | 職員名:                 |                                       |                  |                                                         |
| その他                    | その他検索条件 表示           |                                       |                  |                                                         |
| パスワード変更<br>ログアウト       | ②検索                  |                                       |                  | https://***********************************             |
|                        | 選択 操作 ステータス          | 会員番号◆ 職員番号◆ 職員名◆ チケットURL◆ チケットコー      | -ド \$チケット種別      |                                                         |
|                        | 再割当入力値変更完了利用待ち       | 0000109900009100 12345 浦田 URLをコピー 941 | ベビーシッター派遣事業割引券 ロ |                                                         |
|                        | 再割当入力値変更完了利用待ち       | 0000109900009100 12345 浦田 URLをコピー 948 | ベビーシッター派遣事業割引券 『 | 上記URLをクリップボードにコピーしました。<br>もしブラウザ側の制約等によりコピーされていない場合は、上記 |
|                        | 再割当入力値変更完了利用待ち       | 0000109900009100 12345 浦田 URLをコピー 947 | ベビーシッター派遣事業副引券 『 | URLを進抓して手動でコピーしてくたさい。                                   |
|                        |                      | ③[URI <b>をつピー</b> ]                   | あクリックレて コピー      | 閉じる                                                     |

POINT! <mark>
- 割引券URLのお取扱いにご注意ください</mark>

## ④ご利用者へメール等で配布

| 12.利用者へ割引券送信② | 2 Step<br>1 | Step<br>2    | Step<br>3  | Step<br>4    | Step<br>5     | Step<br>6 | Step<br>7  | Step<br>8 |
|---------------|-------------|--------------|------------|--------------|---------------|-----------|------------|-----------|
| 承認事業主         | 割引券の<br>申込み | 割引券<br>手数料振込 | 割引券の<br>発行 | 利用者の<br>割当登録 | 割引券URL<br>の送信 | 割引券<br>利用 | 利用料金<br>登録 | 完了登録      |

#### 例)利用者に複数の割引券URLを送る方法

| (電子)補助券管理システ                      | <i>٦</i> -                                        |                                                                                                    |                                                                                                    | ベビーシッター派遣事業 企業担当者                                                                                                    |               | • 💼 • 🛲              | 8· 规模                                                               | × • • |
|-----------------------------------|---------------------------------------------------|----------------------------------------------------------------------------------------------------|----------------------------------------------------------------------------------------------------|----------------------------------------------------------------------------------------------------|---------------|----------------------|---------------------------------------------------------------------|-------|
|                                   |                                                   |                                                                                                    |                                                                                                    | ①職員悉号で絞り込む                                                                                                    |               | ファイル(F)<br>http      | 編集(E) 書式(O) 表示(V) ヘルプ(H)<br>S://*********************************** | ^     |
| マスタ管理                             | 被衛虐件<br>ステータス:                                    | □ 申込 □ 査禄約 🗹 利用待ち □ 利用済 □ 利用料                                                                       | 治血時濟 🗆 完了                                                                                                    | ①城英田与て成り上台                                                                                                    | -             | http<br>http         | s://***********************************                             | -     |
| 企業管理                              | チケットコード:                                          |                                                                                                    |                                                                                                    | •                                                                                                    | -             |                      |                                                                     | -     |
| ベビーシッター派遣事業                       | 利用5P%4:<br>職員名:                                   |                                                                                                    |                                                                                                    | ((品書号: 12240)                                                                                                    | -             | -                    |                                                                     | -     |
| 割引参先行業理<br>その他                    | その他捜索条件                                           |                                                                                                    |                                                                                                    |                                                                                                    |               | -                    | ⑤メモ帳にURLを一旦貼り付ける                                                    | -     |
| パスワード変更<br>ログアウト                  | Q.187                                             | ②検索                                                                                                 |                                                                                                    |                                                                                                    |               | -                    |                                                                     |       |
|                                   | 22訳 経作<br>再割当 入力信定                                | ステータスキ         会員委号 #         職員委           見一売了         利用待ち         000010900009100         12345 | 日日本 ■日本 サイントURL サイントの日本 サイントの日本 サイントの日本 サイントの日本 サイントの日本 サイントの日本 ロート・ロート ロート・ロート ロート・ロート ロート・ロート・ロート・ロート・ロート・ロート・ロート・ロート・ロート・ロート・ | ナトコードも         チケット連訳も         解決部を         発力日・         申込番号も         自法期期は         発力数素は         利用目信         利用目信         1         1         1         1         1         1         1         1         1         1         1         1         1         1         1         1         1         1         1         1         1         1         1         1         1         1         1         1         1         1         1         1         1         1         1         1         1         1         1         1         1         1         1         1         1         1         1         1         1         1         1         1         1         1         1         1         1         1         1         1         1         1         1         1         1         1         1 <th1< th="">         1         <th< td=""><td>8.08</td><td>-</td><td></td><td>-</td></th<></th1<> | 8.08          | -                    |                                                                     | -     |
|                                   | 再割自入力信定到                                          | 12345                                                                                               | 6 深川 東子 URLをコピー 1065                                                                                                    | ベビーシッター洗道事業新引身 A 2200円 2021-07-05 110614304 2022-03-31 1枚                                                                                                    |               |                      |                                                                     | -     |
|                                   | 再割益 入力值实现                                         | 12345                                                                                               | 6 深川 東子 URLをコピー 1064                                                                                                    | ベビーシックー所選挙策制制件 A 2200円 2021-07-05 110614304 2022-03-31 1枚                                                                                                    | -             | <                    |                                                                     | >     |
|                                   | <ul> <li>         ・         ・         ・</li></ul> | ③ <b>CSV</b> ダウン                                                                                    | <b>/</b> ロード                                                                                                    |                                                                                                    | ►<br>1976-000 | メッセージ                |                                                                     | - 1   |
|                                   | ·····                                             |                                                                                                    |                                                                                                    |                                                                                                    | 48.0          |                      |                                                                     |       |
| □□ <b>う・</b> ♂ ・ ■<br>ファイル ホーム 挿入 | へ ページ レイアウト 数式                                    | A<br>データ 校開 表示 ♀ 実行したい作業を                                                                           | TMS_チケット発行管理(内閣府) -<br>入力してください                                                                                                  | Excel III - O                                                                                                    | ×<br>2 共有     | nttps://<br>nttps:// | ***************************************                             |       |
| ある 游ゴシック トレート                     | • 11 • A A Ă                                      |                                                                                                    | お 標準 ・                                                                                                    |                                                                                                    |               | ittps.//             |                                                                     |       |
| ↓ ◆                               | フォント 5                                            |                                                                                                    | 5 数值 5                                                                                                    | 式 * 書式設定 * スタイル * * * * * * * * フィルター * 選択 * スタイル セル 編集                                                                                                    | ^             |                      |                                                                     |       |
| G14 -                             | × √ fx                                            |                                                                                                    |                                                                                                    |                                                                                                    | ~             |                      | ⑦上記⑥をメールに貼り付ける                                                      |       |
| A           1         ステータス       | B         承認           承認番号         承認            | C         D           事業主名         職員番号         職員名                                                 | E F<br>チケットURL                                                                                                    | G H I J<br>F/Type:                                                                                                    |               |                      |                                                                     |       |
| 2 3<br>3 3                        | 3 91 株式:<br>3 91 株式:                              | 会社ACSA_ラ 123456 深川 3<br>会社ACSA_ラ 123456 深川 3                                                        | 東子 https://stg-atn<br>東子 https://stg-atn                                                                                         | <sup>™</sup> ④ダウンロードした <b>CVS</b> で                                                                                                    |               |                      | ⑧利用者にメール等で送信                                                        |       |
| 4 3<br>5                          | 3 91株式:                                           | 会社ACSA_7 123456 深川 3                                                                                | 東子 https://stg-atm                                                                                                    |                                                                                                    | t             | Ċ Sans               | Sr.                                                                 |       |
| 6<br>7                            |                                                   |                                                                                                    |                                                                                                    |                                                                                                    |               | 565 ·                |                                                                     | : 0   |
| 8                                 |                                                   |                                                                                                    |                                                                                                    |                                                                                                    |               |                      |                                                                     |       |

※サイトデザインは今後一部変更の可能性があります/お使いのPCの環境により利用できない場合があります

| 13.割引券の利用方法① | Step<br>1   | Step<br>2    | Step<br>3  | Step<br>4    | Step<br>5     | Step<br>6 | Step<br>7  | Step<br>8 |
|--------------|-------------|--------------|------------|--------------|---------------|-----------|------------|-----------|
| 利用者          | 割引券の<br>申込み | 割引券<br>手数料振込 | 割引券の<br>発行 | 利用者の<br>割当登録 | 割引券URL<br>の送信 | 割引券<br>利用 | 利用料金<br>登録 | 完了登録      |

利用者のスマートフォンで割引券URLをタップし 割引券画面を表示する

|                                                                                                    | *ACSA*                                                                                                    |
|----------------------------------------------------------------------------------------------------|----------------------------------------------------------------------------------------------------|
| ベビーシ                                                                                                    | ッター派遣事業割引券                                                                                                    |
|                                                                                                    | 2200円券 1枚                                                                                                    |
|                                                                                                    |                                                                                                    |
|                                                                                                    |                                                                                                    |
|                                                                                                    | チケットを利用する                                                                                                    |
|                                                                                                    |                                                                                                    |
|                                                                                                    |                                                                                                    |
| 工利用可能期間                                                                                                    |                                                                                                    |
| ご利用可給期間<br>2021/06/17 ~ 2022/03/31<br>ご利用における注意事項 ※必ずお<br>1、主義子割引券の入力について、                                                                                                    | 読みください※<br>ペピーシッター 毛利用する当日に行ってください、正当な現象なくペピーシッター                                                                                                    |
| ご利用可能開始<br>2022/06/17 ~ 2022/03/31<br>ご利用における注意事項 ※必ずお<br>1. 主意王子が見かりたいて、<br>人を日でなく使う入力した場合の<br>5. していたのがありた (日本)                                                                                                    | 都かください※<br>ペピーシック・毛球賞 それ自己 打ち てください、正田は漫曲なくペピーシック<br>人が高田に行き、いたなどにより目的の前をいたか、場合になってす。 ス<br>いた、・・・・・・・・・・・・・・・・・・・・・・・・・・・・・・・・・・・・                                                                                                    |
| 21月7日総務種<br>2021/06/17 ~2022/03/21<br>ご利用における注意事業 % 必ず五<br>1、参目でなく用う入力にか得た。<br>またでなく用う入力にを得た。<br>金属準算サービス協会HP Mtp://                                                                                                    | 離かください※<br>ペピーシックーを利用する日ロドロでください、正日の確由なくペピーシック<br>人力理想が早くしていないないためを見たのが多くならか。場合があります。 2<br>、<br>総合を読む ✔<br>Week acts gj.fmth/bebysitter/                                                                                                    |
| 15月可延期間<br>2021/06/17 ~ 2022/03/21<br>ご利用における注意事業 ※必ず之<br>1、非要考測時の入力について、<br>とらてつくく思した思想を、<br>としてつくく思した思想を、<br>としてつくく思した思想を、<br>としてつくました思想を、<br>としてのくました思想を、<br>の手を認うした思想を、<br>の手を認うて、<br>になって、<br>日本でのなどのなどので、<br>の手を見ていた。<br>をのかられたいで、<br>に、<br>にのかられたいで、<br>にのかられたいで、<br>の目的では、<br>の手を見ていた。<br>の手を見ていた。<br>の手を見ていたので、<br>のうため、<br>としていた。<br>をのかられたいで、<br>のうため、<br>としていた。<br>をのかられたいで、<br>のうため、<br>のうため、<br>のの、<br>のうため、<br>のうため、<br>のうため、<br>のうため、<br>のうため、<br>のうため、<br>のうため、<br>のうため、<br>のうため、<br>のうため、<br>のうため、<br>のうため、<br>のうため、<br>のうため、<br>ののの<br>の<br>ののの<br>ののの<br>の<br>ののの<br>の<br>のののの<br>の<br>ののの<br>の<br>の<br>の                                                                                                    | 認らくださいは<br>ベビーシック・支持調するき日に行ってください、正当の場合はなくベビーシック・<br>した、こので、「いなんごと」の主見のの作者とならない、場合があって、こ、<br>、こので、こので、このなんご」の主見のの作者とならない、場合があって、<br>読者を見なり ><br>WWM-AIGLA、単小、「いなん」を見まって、<br>「また」の「した」の主人」の主人、「いた」の主人」の主人、「した」の<br>「また」のないていた。」の主人、「いた」の主人」の主人、「した」の<br>「また」のないていた。」の主人、「した」の主人、「した」の<br>「また」のないていた。」の主人、「した」の主人、「した」の<br>「また」のないていた。」の主人、「した」の<br>「また」のないていた。」の主人、「した」の<br>「また」のないていた。」の主人、「した」の<br>「また」のないていた。」の<br>「また」のないていた。」の<br>「また」のないた。」の<br>「また」のないていた。」の<br>「また」のないていた。」の<br>「また」のないていた。」の<br>「また」のないていた。」の<br>「また」のないていた。」の<br>「また」のないていた。」の<br>「また」のないた。」の<br>「また」のないた。」の<br>「また」のこので、こので、」の<br>「また」のないた。」の<br>「また」ので<br>「また」ので<br>「」ので<br>「また」ので<br>「また」ので<br>「」ので<br>「 |
| 20月10日転期間<br>2021/06/17 ~ 2022/03/21<br>ご利用における正要事業 ※必ず注<br>1、非要手割時の入力について、<br>ともつてくきいしたも等の。<br>としていなきました。<br>全部発育のが用条件は以下の<br>、力が時にできて、1時間に対<br>事業予劃引用のが用条件は以下の<br>まで、「特殊調査」のもできゃく<br>そのでは意味可な、11時間に対<br>書ます、3、対象地震したものであ<br>まで、「特殊調査」のもできゃく<br>そのでは意味可なからないない。<br>まで、「特殊調査」のもできゃく<br>そのでは意味可なから、11時間に対<br>書ます、3、対象地震したがありました。<br>で、「特殊」のものできた。<br>で、「特殊」のものです。<br>まで、11時間に対象したのです。<br>まで、11時間に対象したのです。<br>まで、11時間に対象したのです。<br>まで、11時間に対象したのです。<br>まで、11時間に対象したのです。<br>まで、11時間に対象したのです。<br>まで、11時間に対象したのです。<br>まで、11時間に対象したのです。<br>たた。<br>で、11時間に対象したのです。<br>で、11時間に対象したのです。<br>で、11時間に対象したのです。<br>で、11時間に対象したのです。<br>で、11時間に対象したのです。<br>で、11時間に対象したのです。<br>で、11時間に対象したのです。<br>で、11時間に対象したのです。<br>で、11時間に対象したのです。<br>で、11時間に対象したのです。<br>で、11時間に対象したのです。<br>で、11時間に対象したのです。<br>で、11時間に対象したのです。<br>で、11時間に対象したのです。<br>で、11時間に対象したのです。<br>で、11時間に対象したので、11時間に対象したので、11時間に対象のしたので、11時間に対象したので、11時間に対象したので、11時間に対象したので、11時間に対象のしたので、11時間に対象したので、11時間に対象したので、11時間に対象したので、11時間に対象のしためで、11時間に対象したので、11時間に対象したので、11時間に対象したので、11時間に対象したので、11時間に対象したので、11時間に対象したので、11時間に対象したので、11時間に対象したので、11時間に対象しためで、11時間に対象したので、11時間に対象のしためで、11時間に対象しためで、11時間に対象したので、11時間に対象したので、11時間に対象したので、11時間に対象したので、11時間に対象したので、11時間に対象したので、11時間に対象したので、11時間に対象しので、11時間に対象しので、11時間に対象しので、11時間に対象しので、11時間に対象しので、11時間に対象しので、11 |                                                                                                    |
| 150月10年期間     2021/06/17 ~ 2022/03/31     2021/06/17 ~ 2022/03/31     2011/06/17 ~ 2022/03/31     2011/05/15/2011/05/15/2011/05/2011/05/15/2011/05/2011/05/20000000000                                                                                                    |                                                                                                    |
| 25年期可能期間<br>2021/06/17 ~ 2022/03/31<br>ご利用における注意事業、2027<br>21、1、非常予想待の入力について、<br>したすなく目的人したきもか。<br>したすなく目的人したきもか。<br>したすなく目的人したきもか。<br>したすなく目的人したきもか。<br>たますなく目的人したきもか。<br>人が規則できます。2、非利用者が<br>人が規則できます。2、非利用者が<br>人が規則できます。2、非利用者が<br>したきなくの、それたからのできた用<br>事ずく「特別指数」の者をきなく、<br>う、調整ないたおする目的では思う。<br>からりにおける目的ではない。<br>かられたが、日本、の、<br>かられたが、日本、の、<br>の、<br>かられたが、日本、の、<br>の、<br>の、<br>の、<br>の、<br>の、<br>の、<br>の、<br>の、<br>の、<br>の、<br>の、<br>の、                                                                                                    |                                                                                                    |
| 25年期可能期間<br>2021/06/17 ~ 2022/03/31<br>ご利用にあける注意事項 %の了た<br>1、主要者利用のの人力について、<br>としてつく目わしした者から<br>としてつきましたした者から<br>としてのきましたした者から<br>としてのきましたした者から<br>ためていた。<br>2015年の、そしていた者から<br>としてのきました。<br>またので、それの人のためで、<br>ためでので、<br>の目的の人間のからにないて、<br>ためでので、<br>ためでので、<br>ためでので、<br>ためでので、<br>ためでので、<br>ためでので、<br>ためでので、<br>ためでので、<br>ためでので、<br>ためでので、<br>ためでので、<br>ためでので、<br>ためでので、<br>ためでので、<br>ためで、<br>ためでので、<br>ためで、<br>ためで、<br>ためで、<br>ためで、<br>ためで、<br>ためで、<br>ためで、<br>ため                                                                                                    | ADA C 2015/12                                                                                                    |

ベビーシッターが提示するQRコードを読込む (もしくはSPサービス店舗識別コードを入力 ※次ページ)

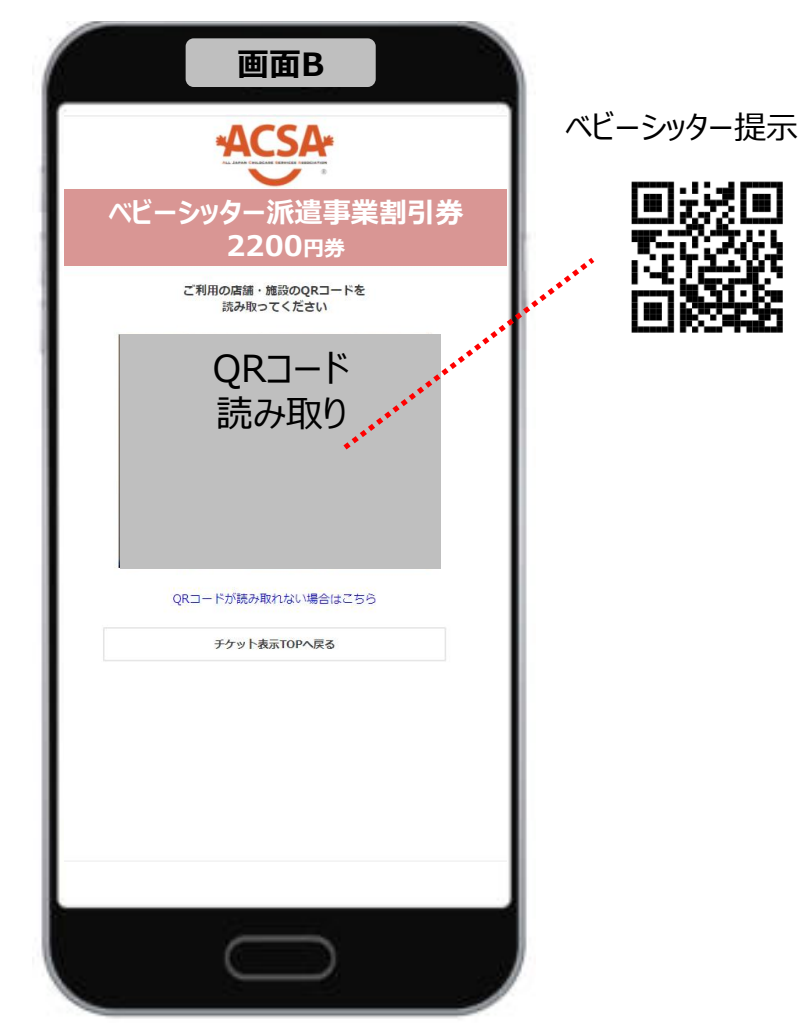

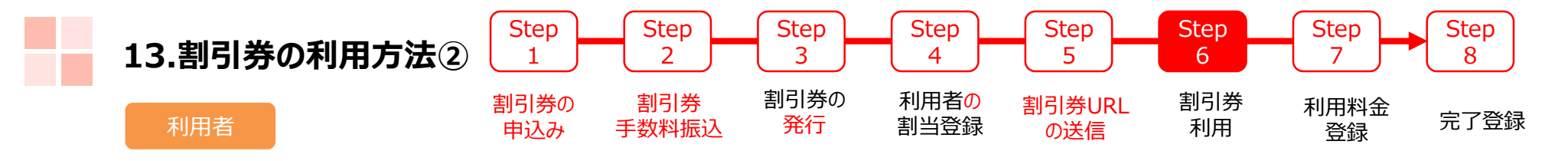

ベビーシッターが提示するSPサービス店舗識別コードを入力 (もしくはQRコードを読込む)

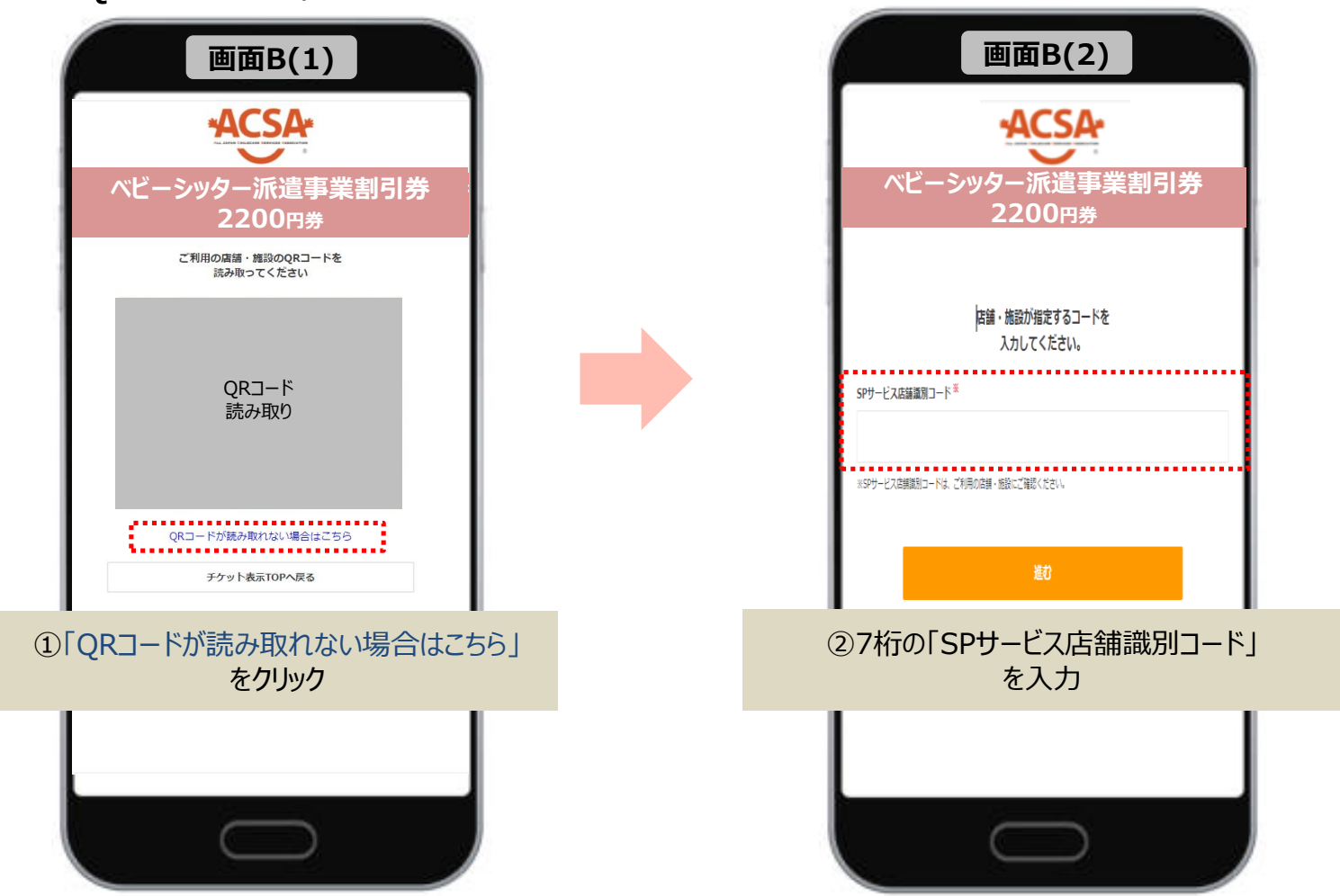

| 13.割引券の利用方法③ | Step<br>1   | Step<br>2    | Step<br>3  | Step<br>4    | Step<br>5     | Step<br>6 | Step<br>7  | Step<br>8 |
|--------------|-------------|--------------|------------|--------------|---------------|-----------|------------|-----------|
| 利用者          | 割引券の<br>申込み | 割引券<br>手数料振込 | 割引券の<br>発行 | 利用者の<br>割当登録 | 割引券URL<br>の送信 | 割引券<br>利用 | 利用料金<br>登録 | 完了登録      |

必要事項入力

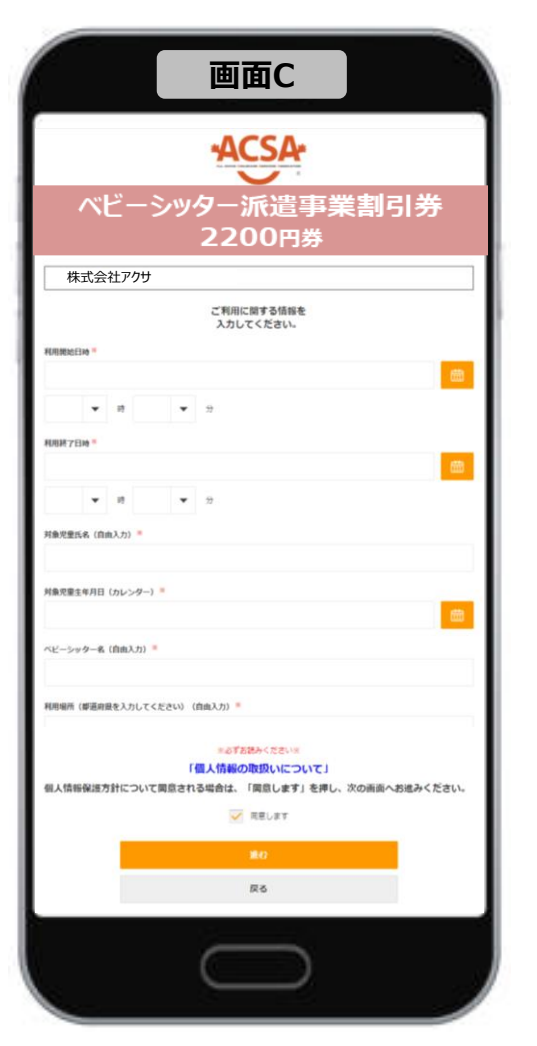

※サイトデザインは今後一部変更の可能性があります

利用登録確認

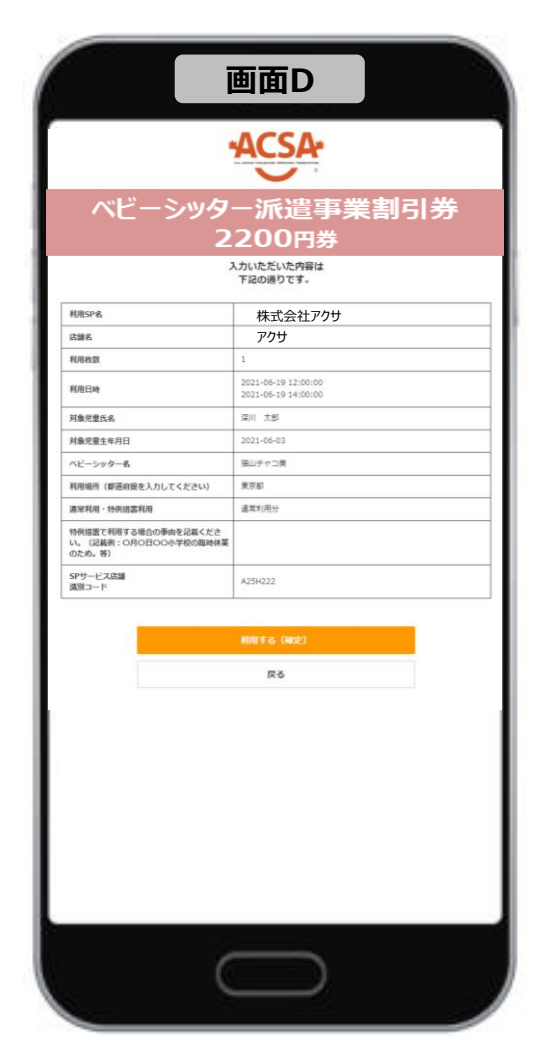

取引完了

|                                                         | ACSA                                       |
|---------------------------------------------------------|--------------------------------------------|
|                                                         |                                            |
| ベビーシック                                                  | -派遣事業割引券                                   |
| 2                                                       | 200円券                                      |
|                                                         |                                            |
|                                                         |                                            |
| 申し                                                      | 、込みが完了しました                                 |
| 回ご利用の際は、再度トップページからお申し込<br>力を間違えた場合は、店舗・施設のご担当者様:        | とみの手続きを行ってください。<br>こお中し出ください。              |
| 利用SP名                                                   | 株式会社アクサ                                    |
| 広播名                                                     | 70 <del>9</del>                            |
| 利用枚数                                                    | 1                                          |
| 利用日時                                                    | 2021-06-19 12:00:00<br>2021-06-19 14:00:00 |
| 対象児童氏名                                                  | 深川 太郎                                      |
| 対象児童生年月日                                                | 2021-06-03                                 |
| ベビーシッター名                                                | 猫山チャコ美                                     |
| 利用場所(都道府県を入力してください)                                     | 東京部                                        |
| 遵宋利用·特例招言利用                                             | 通军利用分                                      |
| 特例語面で利用する場合の事由を記載くださ<br>い。(記載例:0月0日00小学校の臨時体業<br>のため。等) |                                            |
| SPサービス店舗<br>原知コード                                       | A25H222                                    |
|                                                         |                                            |
|                                                         |                                            |
|                                                         | the distance and                           |

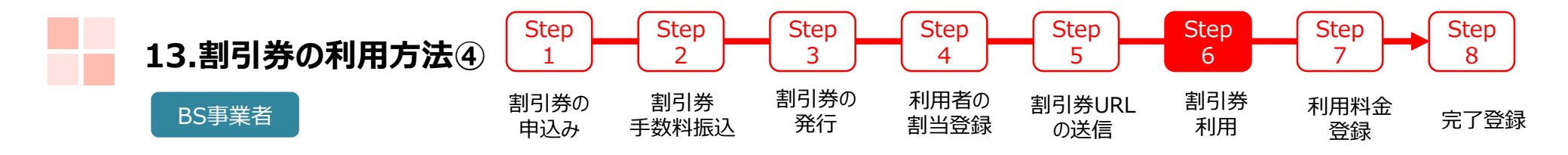

## ベビーシッター事業者の管理サイトから利用登録するとき ※チケットコードと認証IDを利用者に確認してください。

| *ACSA*                 | ■ ベビーシッター派遣事業 割引券発行管理                                                                         |
|------------------------|-----------------------------------------------------------------------------------------------|
|                        | 検索条件                                                                                          |
| マスタ官埋                  | ステータス: 🛛 申込 🗌 登録前 🗹 利用待ち 🗌 利用済 🗌 利用料金登録済 🗌 完了                                                 |
| SP管理<br>チケット発行         | <sup>チケットコー</sup><br>ド: 1059<br>①チケットコードを入力                                                   |
| ベビーシッター派遣事業<br>割引券発行管理 | 利用SP名: 職員番号:                                                                                  |
| その他                    | 職員名:                                                                                          |
| パスワード変更                | その他検索条件 表示                                                                                    |
| ログアウト                  | ♀検索     ②検索                                                                                   |
|                        | 操作 ステータス ♦ 会員番号 ♦ 職員番号 ♦ 職員名 ♦ チケットコード ♦ チケット種別 ♦                                             |
|                        | チケット操作     入力値変更     利用料金等登録     差し戻し     利用待ち     0000109900009100     1059     ベビーシッター派遣事業割 |
|                        | ③ [チケット操作]をクリック                                                                               |

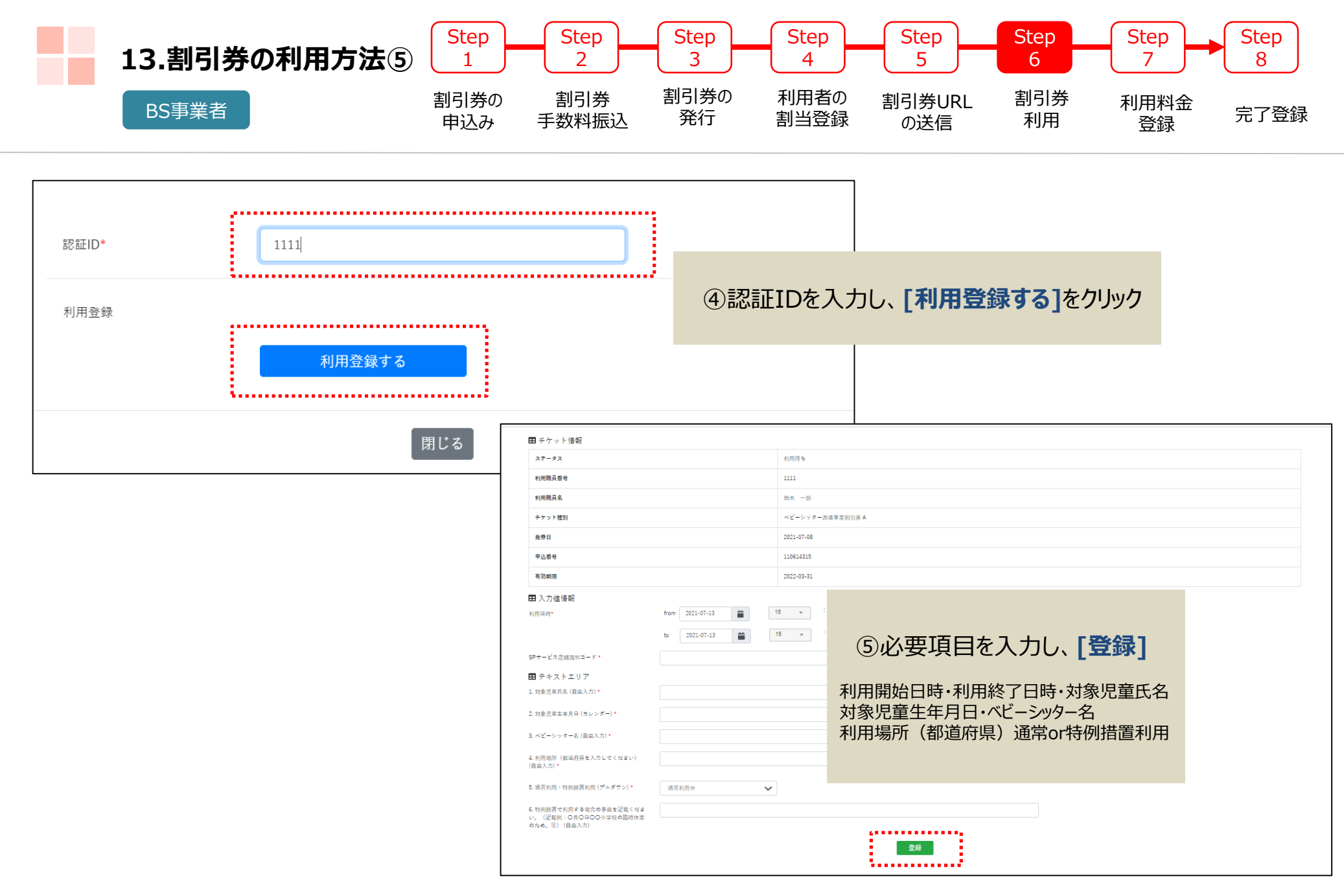

| 14.利用料金登録 | Step        | Step         | Step       | Step         | Step          | Step      | Step       | Step |
|-----------|-------------|--------------|------------|--------------|---------------|-----------|------------|------|
|           | 1           | 2            | 3          | 4            | 5             | 6         | 7          | 8    |
| BS事業者     | 割引券の<br>申込み | 割引券<br>手数料振込 | 割引券の<br>発行 | 利用者の<br>割当登録 | 割引券URL<br>の送信 | 割引券<br>利用 | 利用料金<br>登録 | 完了登録 |

| (電子)補助券管理システ                                                     | FL                                                                         |                                       |                                                                                        |                        | SP担当者                                                               | 小笹 毅彦                           |               |                                                                                                    |    |
|------------------------------------------------------------------|----------------------------------------------------------------------------|---------------------------------------|----------------------------------------------------------------------------------------|------------------------|---------------------------------------------------------------------|---------------------------------|---------------|----------------------------------------------------------------------------------------------------|----|
|                                                                  | ■ チケット発行管理(内閣府)                                                            | ①利用済                                  | ステータス                                                                                  |                        |                                                                     |                                 |               | 利用料金等登録                                                                                                    | ×  |
| <b>マスタ管理</b><br>ペビーシッター派遣事業<br>企業管理                              | 検票条件<br>ステータス:                                                             | □申込 □ 登録前 □ 利用(                       | 寺ち 🗹 利用済 🗋 利用料金登                                                                       | 録済 🗌 完了                |                                                                     |                                 | 利用料金*<br>利用要件 | 5000<br>つ ア「身体寝書者福祉法」(昭和24年法律第283号)第<br>15条第4項の規定に基づき身体寝書者手帳の交付を受<br>けている場合                                                                                         |    |
| <ul> <li>チケット発行</li> <li>ベビーシッター派遣事業</li> <li>割引券発行管理</li> </ul> | 利用SP名:<br>職員名:                                                             |                                       | <b>職員香号:</b>                                                                           |                        |                                                                     |                                 |               | <ul> <li>イ 1 停着手続制度についてJ(昭和 48 年 9 月 27 日尾生<br/>省発児第 156 号通知) に基づき療育手帳の交付を受けて<br/>いる場合</li> <li>ウ その他、地方公共団体が実施する障害児施策の対象と<br/>なるなど、ア、イのいずれかと同等恒度の障害を有する</li> </ul> |    |
| その他<br>パスワード変更                                                   | その他猿索条件           Q. 検索                                                    | ②検索                                   |                                                                                        |                        |                                                                     |                                 |               | <ul> <li>と認められた場合</li> <li>利用要件クリア</li> <li>きょうだい利用</li> <li>和田町へ等を発行する</li> </ul>                                                                                  |    |
| H779F                                                            | 提作<br>チケット操作 入力健変更 利用料                                                     | ステータス \$           協会等登録         差し戻し | 会員書号◆         職員書号◆         職員名           0000109900009100         12345         中留根 オ | ◆ チケットコード ◆ 太郎 951 ペビ・ | チケット経効 \$         新西           ーシッター派遣事業新引参 中小企業 ACSAテスト         22 | <b>函額 ◆ 発券日</b><br>200円 2021-06 |               | 開じる                                                                                                    |    |
|                                                                  | 名 発育(済み全額 2200円<br>利用)済み全額 2200円<br>発音(済み状故 12<br>利用)済み状故 12<br>利用)済み状故 12 | ③[利用料                                 | <mark>将金登録</mark> ]をクリ                                                                 | ック                     |                                                                     | •                               | ④利<br>必       | 用料金を入力<br>要であれば利用要件も                                                                                                    |    |
|                                                                  | C2AX AND - F                                                               |                                       |                                                                                        |                        |                                                                     |                                 | 登録す           | -<br>ると <b>利用料金登録済</b> ステータス<br>3S事業者の管理サイトの作業は終了とな                                                                                                    | り、 |

POINT! 😁 利用日翌月10日までに利用料金登録をお済ませください

「取消」するときは、利用者ヘチケットコード・認証ID を確認し[チケット操作]をクリックして操作する (取消すると利用前ステータスになる)

ACSAへ請求作業を行う。

| 15.完了登録 | Step        | Step         | Step       | Step         | Step          | Step      | Step       | Step |
|---------|-------------|--------------|------------|--------------|---------------|-----------|------------|------|
|         | 1           | 2            | 3          | 4            | 5             | 6         | 7          | 8    |
| 承認事業主   | 割引券の<br>申込み | 割引券<br>手数料振込 | 割引券の<br>発行 | 利用者の<br>割当登録 | 割引券URL<br>の送信 | 割引券<br>利用 | 利用料金<br>登録 | 完了登録 |

|                                                                                                    | ① <b>利用料金登録済</b> ステータス                                                                                                    |                                                               | ④対象の割引券の[完了]をクリック                                                                                                    |
|----------------------------------------------------------------------------------------------------|----------------------------------------------------------------------------------------------------|---------------------------------------------------------------|----------------------------------------------------------------------------------------------------|
| マスタ管理         アケット発行管理(<br>ステータス           マンタ管理         ステータス           ペビーシッター派遣事業<br>注席管理         チケットヨード:<br>米用印名:<br>地用印名:<br>地用印名:<br>地用印名:<br>地用印名:<br>市方フト支配           マントコード:<br>地用印名:<br>地用印名:<br>地用印名:<br>地用印名:<br>地用印名:<br>地用印名:<br>地用印名:<br>地用「小田」」           マントコード:<br>地用印名:<br>地用印名:<br>地用「小田」」           マントコード:<br>地用印名:<br>地用「小田」」           マントコード:<br>地用印名:<br>地用「小田」」           マントコード:<br>地用印名:<br>地和「小田」」           マントコード:<br>地用「小田」」           マントコード:<br>地用「小田」」           マントコード:<br>地和「小田」」           マントコード:<br>地和「小田」」           マントコード:<br>地和「小田」」           マントコード:<br>地和「小田」」           マントコード:<br>地和「小田」」           マントコード:<br>地和「小田」」           マントコード:<br>地和「小田」」           マントコード:<br>地和「小田」」           マントコード:<br>地和「小田」」           マントコード:<br>地和「小田」」           マントコード:<br>地和「小田」」           マントコード:<br>地和」」           マントコード:<br>地和」」 | A電册)<br>: □ 申込 □ 登録前 □ 利用待ち □ 利用済<br>: □ 申込 □ 登録前 □ 利用待ち □ 利用済<br>:: □ 申込 □ 登録前 □ 11用待ち □ 11用済<br>:: □ □ 申込 □ 登録前 □ 11用待ち □ 11用済<br>:: □ □ □ □ □ □ □ □ □ □ □ □ □ □ □ □ □ □ | 利用料金登録済       完了         ・・・・・・・・・・・・・・・・・・・・・・・・・・・・・・・・・・・・ | 選択     操作       再割当     入力値変更     完了       一     再割当     入力値変更     完了          再割当     入力値変更     完了          ●     ●     ●          ●     ●     ●          ●     ●          ●     ●          ●     ●          ●     ●          ●     ●          ●     ●          ●     ●          ●     ●          ●     ●          ●     ●             ●                                                                                                    |
| サロラス・21 1000円<br>発育ストロE 2枚<br>予用男みの数 2枚<br>一匹売了<br>●CSVダクンロード                                                                                                    | ③利用内容を確認                                                                                                    | その<br>件<br>Q                                                  | ・       ・       ・       ・       ・       ・       ・       ・       ・       ・       ・       ・       ・       ・       ・       ・       ・       ・       ・       ・       ・       ・       ・       ・       ・       ・       ・       ・       ・       ・       ・       ・       ・       ・       ・       ・       ・       ・       ・       ・       ・       ・       ・       ・       ・       ・       ・       ・       ・       ・       ・       ・       ・       ・       ・       ・       ・       ・       ・       ・       ・       ・       ・       ・       ・       ・       ・       ・       ・       ・       ・       ・       ・       ・       ・       ・       ・       ・       ・       ・       ・       ・       ・       ・       ・       ・       ・       ・       ・       ・       ・       ・       ・       ・       ・       ・       ・       ・       ・       ・       ・       ・       ・       ・       ・       ・       ・       ・       ・       ・       ・       ・       ・       ・       ・       ・       ・       ・       ・ |
| POINT!<br>利                                                                                                    | ・ ・ ・ ・ ・ ・ ・ ・ ・ ・ ・ ・ ・ ・ ・ ・ ・ ・ ・                                                                                                    | 類いいたします<br>い<br>『                                             | 操作         ステータス ◆         会員番号 ◆         職員番           再割当         入力値変更         完了         利用料金登録済         0000109999990008         12345                                                                                                    |

※サイトデザインは今後一部変更の可能性があります

# 担当者登録について

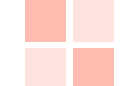

## 16.承認事業主の担当者追加登録/修正/削除

#### 承認事業主

| <ul> <li>(電子)補助券管理ジーン</li> <li>(電子)補助券管理ジーン</li> <li>マスタ管理</li> <li>① ペビーシッター派遣事<br/>企業管理</li> <li>チケット発行</li> <li>ペビーシッター派遣事<br/>割別券発行管理</li> </ul> | <ul> <li>ペム・社団法人 全国保育サービス</li> <li>■ 内閣府企業一覧</li> <li>※</li> <li>※</li> <li>※</li> </ul>                                                                                 | x協会 承記事業主名 ◆ 様_動作確認用 来 ① べドーミンツ/      | <sup>健振</sup> ♥<br><sup>京都Ⅲ≭区第川2-7-6</sup><br><b>为一派诰事丵介</b> :                                | ** <b>**</b> *** | ##<br>2<br>2<br>2                                                                  |                                                                         |                                                                                                    |                                                                                                    |
|----------------------------------------------------------------------------------------------------|----------------------------------------------------------------------------------------------------|---------------------------------------|-----------------------------------------------------------------------------------------------|------------------|------------------------------------------------------------------------------------|-------------------------------------------------------------------------|----------------------------------------------------------------------------------------------------|----------------------------------------------------------------------------------------------------|
| <ul> <li>その他</li> <li>パスワード変更</li> <li>ログアウト</li> <li>(電子)補助券管理システム</li> <li>(電子)補助券管理システム</li> </ul>                                                | ム<br>戻る<br>公益社団法人 全国保険サービジ油会・                                                                                                    | <ul> <li>• ACCA株.動作確認用</li> </ul>     | 》<br>②担当者                                                                                     |                  | (電子)<br>(電子)<br>(電子)<br>(電子)<br>(電子)<br>(電子)<br>(電子)<br>(電子)                       | <ul> <li>補助券管理システム</li> <li>である</li> <li>管理</li> <li>ッター派遣事業</li> </ul> | る                                                                                                    | 公益社団法人 全面保育サービス協会 (20102)                                                                                       |
| マスク管理         ペビーシッター派遣事業         チケット発行         ペビーシッター派遣事業         割引券発行管理         その他         パスワード変更         ログアウト                               | 内閣府企業担当者     「覧 中閣府企業担当者     「覧 + 登録<br>城京条件     担当者ID:<br>〇 枝奈     〇 CSV<br><u>     包当者ID</u><br><u>     包当者ID</u><br><u>     包当者ID</u><br>20290<br>求****<br>20289<br>* | (3)<br>(4)<br>*****<br>*****<br>***** | <ul> <li>担当者追加</li> <li>報変更・削除</li> <li>03-333-444</li> <li>03-333-444</li> <li>取か</li> </ul> | 4                | チケット     ペピーシー       割引券まけ     その他       パスワー     パスワー       メリト     ログアウ       別時 | ト 発行<br>ッター派遣事業<br>行管理<br>ド変更<br>ト                                      | RD 学来主名<br>EL当者D<br>EL当者名 <sup>*</sup><br>(ハアドレ<br>ロ山者電話名<br>(スワード <sup>*</sup><br>(スワード確認 <sup>*</sup><br>(スワード確認 <sup>*</sup><br>(スワード確認 <sup>*</sup> | <ul> <li>⑤担当者追加の場合は<br/>情報入力して登録する</li> <li>□</li> <li>⑤</li> <li>●</li> <li>●</li> <li>⑤</li> <li>●</li> </ul> |

## 17.ベビーシッター事業者の担当者追加登録/修正/削除①

BS事業者

| (電子)補助券管理システ            | Ь                       |                       |                                |                            |                    | SP担当者 テスト 太郎      |             |                |                         |                 |   |
|-------------------------|-------------------------|-----------------------|--------------------------------|----------------------------|--------------------|-------------------|-------------|----------------|-------------------------|-----------------|---|
|                         | 公益社団法人 全国<br>■ SP一覧     | 保育サービス協会              |                                |                            |                    |                   |             |                |                         |                 | _ |
| マスタ管理<br>SP管理<br>チケット発行 | <b>SPサービス</b> コ<br>A25S | <b>1-ド ◆</b><br>株式会社5 | SP名 ✿<br>テストペピーシッター 男          | <b>住所 \$</b><br>京都千代田区千代田1 | <b>状態 \$</b><br>有効 | <b>地理</b><br>2318 |             | ⑤情報を           | を入力して登                  | 登録してください        | ١ |
| ベビーシッター派遣事業<br>割引券発行管理  |                         |                       | ①SF<br>②拒                      | 管理<br>当者                   |                    |                   | 戻る          | ₩ ¢m           |                         |                 |   |
| その他                     |                         |                       |                                |                            |                    |                   |             | 于 70日          |                         |                 |   |
| パスワード変更                 |                         |                       |                                |                            |                    |                   | オーガナイカ      | 7—             | 公益社団法人 全国保育             | 『サービス協会 (20102) |   |
| ログアウト                   |                         |                       |                                |                            |                    |                   | SP          |                | 株式会社テストベビーシ             | イッター (A25S)     |   |
|                         |                         |                       |                                |                            |                    |                   | ・ 担当者ID<br> |                | 20237                   |                 |   |
|                         |                         |                       |                                |                            |                    |                   | メールアドレ      | ~ <b>.</b>     | taro test@test-shitta   | a co in         |   |
| (電子)補助券管理システ            |                         |                       |                                |                            |                    | SP担当者 テスト 太郎      | 担当者電話書      | <b>≣</b> 号 •   | 0352457640              | noodh           |   |
| *ACSA*                  | 戻る                      |                       |                                |                            |                    |                   | パスワード       |                | *****                   |                 |   |
|                         | 公益社団法人 全日               | 副保育サービス協会 >           | > 株式会社テストベビーシッター               | ्रामस                      | ≥`□ +□/+           |                   | パスワード       | (確認)           | *****                   |                 |   |
| マスタ管理                   | SP担当者一覧                 | + 登録                  |                                |                            | ᆂᄻᆍᇉ               |                   | SP管理権限      |                |                         |                 |   |
| SP管理                    | 检察条件                    |                       |                                | ④担当1                       | 自修正は               | 「言手が田」            | 一時無効        |                | $\overline{\mathbb{A}}$ |                 |   |
| チケット発行                  | 担当者ID:                  |                       |                                | 担当者名:                      |                    |                   |             |                |                         | 登録              |   |
| ベビーシッター派遣事業<br>割引券発行管理  | Q 検索 0                  | CSV                   |                                |                            |                    |                   |             |                | / \                     | ]               |   |
| その他                     | 担当者ID ≎                 | 担当者名◆                 | メールアドレスキ                       | 担当者電話◆                     | 状態♀                | 処理                | 「SP管        | 管理情報」に         | チェックすると                 |                 |   |
| パスワード変更                 | 20237                   | テスト 太郎                | taro_test@test-shitta.co.jp    | 0352457640                 | 有効                 | III除              | 7           | 村用済報告.<br>届きまで | メールか                    |                 |   |
| ログアウト                   | 20234                   | 大里テスト                 | hiroki_osato@jtb-benefit.co.jp | 09011111111                | 有效                 | SF NEL WITH       |             | )田C み S        | 2                       |                 |   |

## 17.ベビーシッター事業者の担当者追加登録/修正/削除②

BS事業者

#### 担当者を「追加」した場合は、店舗情報に担当者情報を紐づけします

| 担当者をし追                                  | ≦加」しに場                         | 行は、      | 占部(有致(          | 「担当百        | 育報を社   | <u>t ノけします</u> |      | (電子)補助券管理シス                              | テム                 |                           |             |                          | SP担当者          | テスト 太郎         |
|-----------------------------------------|--------------------------------|----------|-----------------|-------------|--------|----------------|------|------------------------------------------|--------------------|---------------------------|-------------|--------------------------|----------------|----------------|
| (商了) 续时带旗 四、 3 = 4                      |                                |          |                 |             |        | 00403// #/     |      | <b>ACSA</b>                              | 戻る                 |                           |             |                          |                |                |
| (電子)補助券管理システム                           |                                |          |                 |             |        | SP担当者 テ        |      | ALL JAPAN CHILDCARE SERVICES ABBOCIATION | ■ 店舗詳細             |                           |             |                          |                |                |
|                                         | 公益社団法人 全国保育サー<br><b>ᡜ</b> SP一覧 | - ビス協会   |                 |             |        |                |      | マスタ管理<br>SP管理                            | オーガナイザー            | 公益社団法人 全国保                | 育サービス協会 (20 | 102)                     |                |                |
| マスタ管理                                   |                                |          | 50.4 A          | 475 A       | 4459 4 | 44 -           | _    | チケット発行                                   | SP                 | 株式会社テストベビー                | シッター (A25S) |                          |                |                |
| SP管理                                    | A25S                           | 株式会社テストベ | SFA ♥<br>ビーシッター | 東京都千代田区千代田1 | 有効     | 店舗 担当者         |      | ベビーシッター派遣事業                              | 店舗コード              | 222                       |             |                          |                |                |
| チケット発行                                  |                                |          |                 |             |        |                |      | 割引券発行管理                                  | 店舗名                | 本店                        |             |                          |                |                |
| ベビーシッター派遣事業<br>割引券発行管理                  |                                |          | ①SP管            | 理           |        |                |      | その他                                      | 郵便番号 *             | 1000001<br>(郵便番号は'-'無しの数字 | 7桁を設定)      |                          |                |                |
| その他                                     |                                |          | ②店舗             |             |        |                |      |                                          | 住所*                | 東京都千代田区千代田1               | 1           |                          |                |                |
| パスワード変更                                 |                                |          |                 |             |        |                |      | HYTYE                                    | 電話番号*              | 09011111111               |             |                          |                |                |
| ログアウト                                   |                                |          |                 |             |        |                |      |                                          | $QR \exists  -  F$ | <b>∎</b> 5∎               |             | ④担当者                     | 設定:            | 検索             |
|                                         | - ,                            |          |                 |             |        |                |      |                                          |                    | - <b>19</b> 70            | 9           |                          |                |                |
| (電士)補助券官理シス                             | τı                             |          |                 |             |        | SP担当者  元       | 人 太郎 |                                          |                    |                           | X I         | 検索」をク                    | リックする。         | と、登録さ          |
| *ACSA*                                  | 戻る                             |          |                 |             |        |                |      |                                          | 一時無効               |                           |             | 11に担当者<br>※担当者           | ョル衣示さ<br>名でも検索 | れよ9。<br>客できます。 |
| ALL JAPAN CRIDCARE SERVICES ASSOCIATION | 公益社団法人 全                       | 国保育サービス  | ス協会 > 株式会社テス    | ストベビーシッター   |        |                |      |                                          | 担当者設定              | 検索条件                      |             |                          |                |                |
| マスタ管理                                   | ■店舗一覧 🕇                        | ・登録      |                 |             |        |                |      |                                          |                    | 担当者ID                     | #           | 旦当者名                     | 検索             |                |
| SP管理                                    | 検索条件                           |          |                 |             |        |                | 同治   | 加する田当                                    | 老の                 | 20234 テスト :               | 大里 osato_   | _test@test-shitta.co.jp  | 3              | 追加             |
| チケット発行                                  | 店舗コード:                         |          |                 | 店舗名:        |        |                |      | ローギタンをク                                  |                    | 20237 テスト ;               | 太郎 taro_te  | est@test-shitta.co.jp    | ۔<br>ذ         | 追加             |
| ベビーシッター派遣事業<br>割引券発行管理                  | Q検索                            | CSV      |                 |             |        |                | 「但」  | 加」ハタンでク                                  | 'UY'J              | 20609 7777                | 在子 hanak    | o_test@test-shitta.co.jp | ;              | <u>島加</u>      |
| その他                                     | 店舗コード ≑                        | 店舗名 ≑    | 住所≑             | 状態 ≎        |        | 処理             |      |                                          |                    | 追加済み担当者<br>相当者D 相当者名      | x-14        | 7547                     |                |                |
| パスワード変更                                 | 222                            | 本店       | 東京都千代田区千代田1     | 有効          | 詳細     | 削除QR送信         |      |                                          |                    | 20234     大里テス            | h osato_te  | est@test-shitta.co.jp    | 9              | <b>Кず</b>      |
| ログアウト                                   |                                |          |                 |             |        |                |      |                                          |                    | 20237 テスト                 | 太郎 taro_te  | est@test-shitta.co.jp    | 9              | <b>k</b> #     |
|                                         |                                |          | ③詳約             | Ξ           |        |                |      |                                          |                    | 20609 テスト                 | 花子 hanako_  | _test@test-shitta.co.jp  | 9              | ۱ <del>۵</del> |
|                                         |                                |          |                 |             |        |                |      | 6                                        | 登録                 |                           |             | 登錄                       |                |                |

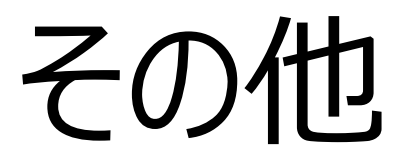

# 18.2021年度 割引券遡及について

令和3年度の本事業について、割引券の使用に関する事業主の承認、割引券の発行に時間を要することから 、令和3年4月1日より令和3年6月30日までの間、割引券を使用せずにベビーシッターサービスを利用した場合 においても、割引券の交付後、以下の手続きにより割引額の返還を受けることができることといたします。 この度の電子化においても同様に遡及措置を適用いたします。

最終締切は10月8日(金)にベビーシッター事業者より協会に提出されたものまでといたします。

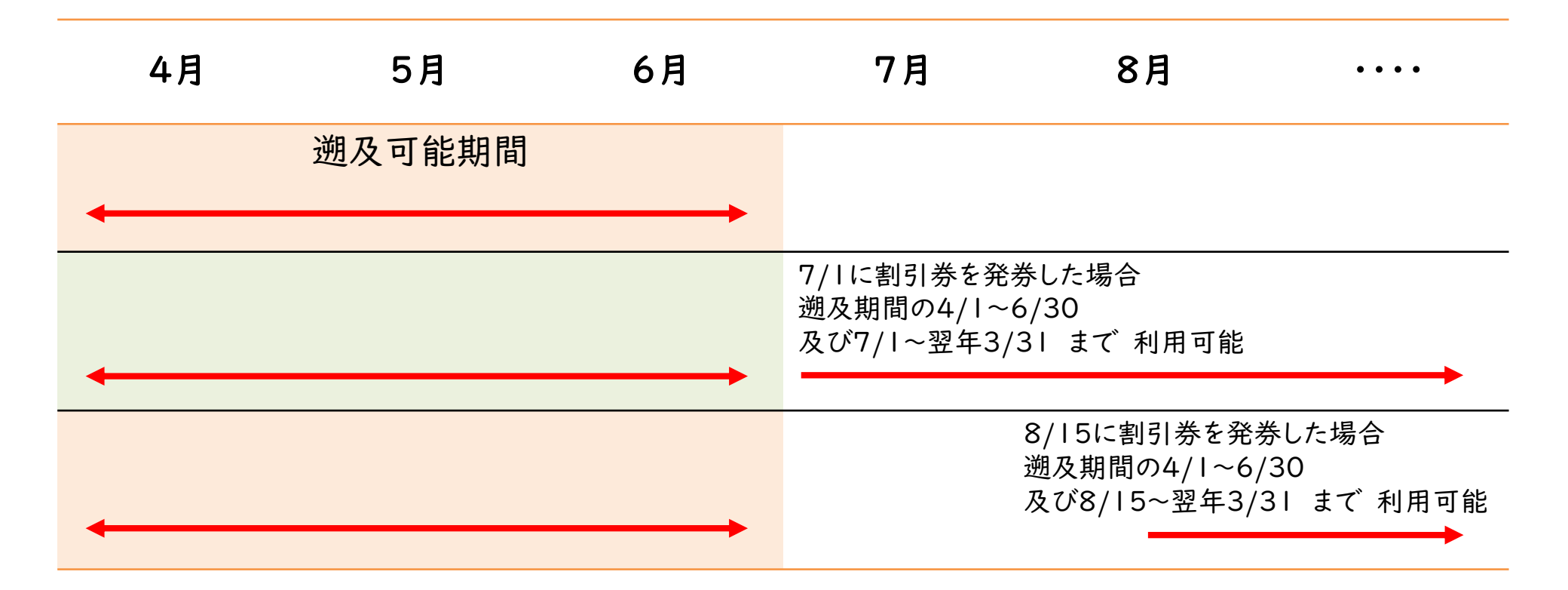